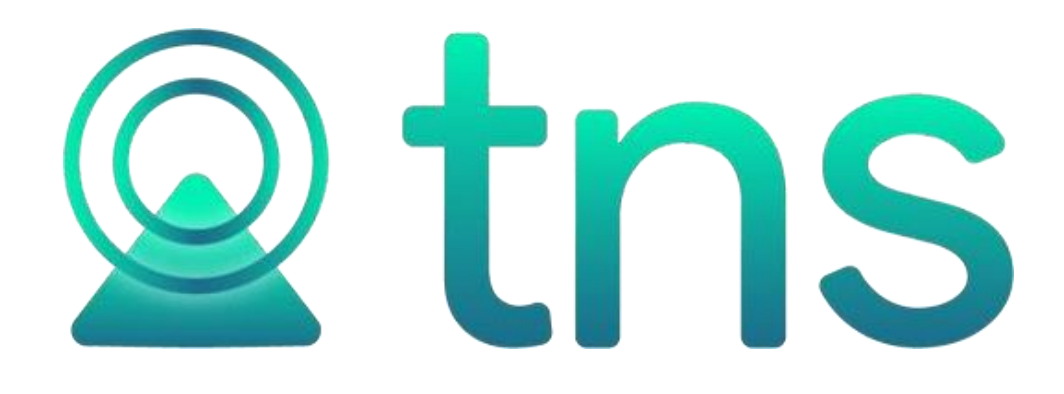

# MANUAL DE OPERACIONES GENERALES OFICIAL

Cúcuta, Centro Comercial Bolívar Local B-16 y B-21 Tels.: (7) 5829010

Versión 2023. Fecha de Revisión, Julio 24 de 2023.

TNS SAS Registro de Derechos de Autor Libro-Tomo-Partida 13-16-245 de 06-Jul- 2006.

Todos los derechos están reservados. Impreso

en Cúcuta Colombia.

La información de este documento no puede ser alterada o cambiada sin la autorización escrita de TNS SAS.

Este manual es suministrado exclusivamente con efectos informativos. Toda información contenida en el mismo está sujeta a cambios sin previo aviso. TNS SAS no es responsable de daño alguno, directo o indirecto, resultante del uso de este manual.

#### Tabla de Contenido

| 1 IN    |                                                     | Pág.  |
|---------|-----------------------------------------------------|-------|
| 1 1     |                                                     | 1     |
| 1.1     |                                                     | 1     |
| 1.2     |                                                     | 1     |
| 1.5     |                                                     | 2     |
| 1.4     |                                                     |       |
| 2.      |                                                     | 4     |
| 3.      |                                                     | 4<br> |
| 4.<br>r |                                                     |       |
| 5.      |                                                     | 8     |
| 5.1     | BARKA NAVEGADORA - OPERACIONES DEREGISTROS          | 8     |
| 5.2     |                                                     | 9     |
| 5.3     | FILIRADO O BOSQUEDA DEREGISIROS                     |       |
| 5.4     |                                                     |       |
| 5.5     |                                                     |       |
| 5.6     |                                                     |       |
| 6.      | BARRA DE MENUS                                      |       |
| 6.1     |                                                     |       |
| 6.2     |                                                     |       |
| 6.3     |                                                     |       |
| 6.4     | MENU HERRAMIENTAS                                   | 14    |
| 6.5     |                                                     |       |
| 6.6     | SERVICIO AL CLIENTE EN LINEA                        |       |
| 7.      |                                                     |       |
| 7.1     | GENERALES                                           |       |
| 7.1.1   | Areas Administrativas                               |       |
| 7.1.2   | Centros de Costos                                   |       |
| 7.1.3   | Clasificación de Terceros                           |       |
| 7.1.4   | Prefijos de Documento                               |       |
| 7.1.5   | Sucursales                                          | 19    |
| 7.1.6   | Terceros                                            | 20    |
| 7.1.7   | Zonas                                               | 23    |
| 7.2     | CONTABILIDAD                                        | 24    |
| 7.2.1   | Plan de Cuentas                                     |       |
| 7.3     | TESORERIA                                           |       |
| 7.3.1   | Bancos                                              | 25    |
| 7.3.2   | Conceptos                                           | 27    |
| 7.3.3   | Fuente de Recursos                                  |       |
| 7.3.4   | Rubros de Egreso                                    |       |
| 7.3.5   | Rubros de Ingreso                                   |       |
| 8.      | PROCESOS IMPORTANTES                                | 35    |
| 8.1     | PASOS PARA FUNCIONAR CON ELSISTEMA                  | 35    |
| 8.2     | PROCEDIMIENTO PARA CREAR EMPRESAS PARA UN NUEVO AÑO |       |
| 8.3     | ACTUALIZACION DEL SOFTWARE VIA INTERNET             |       |

# 1. INSTALACION DE VISUAL TNS OFICIAL

# **1.1** REQUISITOS DE HARDWARE

La configuración mínima recomendada para instalar Visual TNS es la siguiente: EQUIPO

SERVIDOR

- Procesador Intel<sup>®</sup> Xeon<sup>®</sup> 3GHz
- 4 GB de memoriaRAM
- Espacio libre de Disco Duro de 500MB
- Tarjeta de red (Nogenéricas)
- Windows XP professional, preferiblemente WindowsServer
- Unidad de CDROM
- UPS paraprotección

## EQUIPO TERMINAL

- Computador Pentium IV de 1.5GHz
- 2 GB de memoriaRAM
- Espacio libre Disco Duro de200MB
- Tarjeta de red (Nogenéricas)
- Monitor SVGA con color de alta densidad y Resolución de 1024x768píxeles
- Impresora compatible conWindows
- Sistema Operativo Windows XP, Windows 7 oSuperior.

Nota: La Red debe ser cableada NO se recomienda redes inalámbricas

# **1.2** INSTALACIÓN EN DISCO DURO

Se debe instalar el motor de Base de Datos FireBird en el Servidor de la Empresa y si tiene terminales en red se instala FireBird-cliente en cada una de ellas. Las anteriores carpetas se encuentran dentro de la carpeta **Servidor Base de Datos** del CD de Instalación de VISUALTNS.

Para Instalar FireBird siga los pasos de instalación que ofrece el motor ejecutando el comando setup.exe, en la carpeta correspondiente.

Para Instalar FIREBIRD SERVER ejecute el archivo correspondiente a su versión en la carpeta **Firebird**del CD de Instalación de VISUAL TNS. Según la Versión de visual TNS Instale la versión de Firebird:

- Versiones anteriores a A07 Firebird-1.5.3.4870-0-Win32Server.exe
- Versiones desde A07 hasta D08 Firebird-2.0.0.12748-0-win32.exe
- Versiones desde 2012Firebird-2.5.0.26074\_1\_Win32

Para Instalar los Módulos de Visual TNS Oficial con todos sus componentes siga los pasos de instalación que ofrece el paquete instalador ejecutando el comando setup.exe que se encuentra en la carpeta **Instalador Visual TNS Oficial**.

Posteriormente seleccione el archivo comprimido de Actualización Act Estable Visual TNS Oficial correspondiente a la versión estable, para ejecutarlo de doble clic sobre este y luego de clic sobre la palabra unzip.

El programa quedará Instalado en la Carpeta C:\Visual TNS Oficial\ y creará los respectivos accesos directos en el menú *Inicio – Programas – Visual TNS Oficial.* 

Seguidamente instale el programa de Licencia ejecutando el comando setup.exe que encuentra en la carpeta **Visual TNS Licencia.** Posteriormente seleccione el archivo comprimido de **Actualización Licencia**, para ejecutarlo de doble clic sobre este y luego de clic sobre la palabra Unzip.

Existen otras carpetas que conforman el paquete Contable Integrado VISUAL TNS Oficial, para la instalación de cada una de ellas se ejecuta el comando setup.exe de cada carpeta. En el caso de la carpeta **Visual TNS Midas - Oleauto32** esta se utiliza para cuando se instala en sistema operativo Windows 95 y 98 primera edición; la carpeta **Visual TNS Migración** se instala cuando se actualiza del programa en carácter V.2002-4 a Visual TNS para migrar la información existente; la carpeta **Visual TNS Tutor** sirve de guía para la instalación y manejo del módulo de Visual TNS Contabilidad.

## Instalación con llave Puerto USB de Visual TNS Oficial

Es importante que **NO SE CONECTE** la llave hasta que no se hayan efectuado estos pasos de instalación y se haya reiniciado el computador.

#### Instalación Software de la llave en WINDOWS XP, NT, VISTA:

En la carpeta Visual TNS se encuentran los Instaladores a ejecutar como: Instalar Driver Llave USB y HaspUserSetup

#### Instalación Software de la llave WINDOWS 7, 8, 10 y Server 2012:

En el CD de Instalación de VISUAL TNS encontramos HASP Windows 7 - 8 y Server 2012, se extraen los dos archivos adjuntos y se da clic en el archivo HASP.

# **1.3** ACTIVACIÓN DE LICENCIA

Una vez terminado el proceso de instalación se reinicia el PC para que la aplicación quede ejecutándose en memoria.

- 1. Se debe Maximizar la aplicación de VISUAL TNS LICENCIA dar clic en el botón de activar.
- 2. Seleccionar el serial físico según el dispositivo que se le asigne, los cuales pueden ser: Serial Tarjeta computador, Serial Disco Duro y Llave en puerto USB.

- 3. Digite los datos que están en la carta de activación de licencia visual (Serial No., Nombre Empresa, Serial CD, Serial TNS de Activación), posteriormente de clic en el botón de aceptar.
- 4. Minimice la aplicación de VISUAL TNSLICENCIA.
- 5. Importante: Para versiones 2012 en adelante se podrá activar la licencia dando clic en la casilla

Activar por internet, luego aceptar.

| LICENC                   | IA VISUAL TNS 201               | 7 Windows 10 | Windows 10 - Versión: 25/05/2018 |   |  |
|--------------------------|---------------------------------|--------------|----------------------------------|---|--|
| Serial No.               |                                 | Pendiente!   | Terminales Autorizadas:          |   |  |
| Nombre Empresa           |                                 |              |                                  |   |  |
| Carpeta Backups:         |                                 |              |                                  |   |  |
| Log de Actividad:        |                                 |              |                                  |   |  |
| 24/07/2023 - 10:22:38 a. | m. Listen 0.0.0.0/857: MYV02-T0 | 51           |                                  | ^ |  |
|                          |                                 |              |                                  |   |  |
|                          |                                 |              |                                  |   |  |
|                          |                                 |              |                                  |   |  |
|                          |                                 |              |                                  |   |  |
|                          |                                 |              |                                  |   |  |
|                          |                                 |              |                                  |   |  |
|                          |                                 |              |                                  |   |  |
|                          |                                 |              |                                  |   |  |
|                          |                                 |              |                                  |   |  |
|                          |                                 |              |                                  |   |  |
|                          |                                 |              |                                  |   |  |
|                          |                                 |              |                                  |   |  |
|                          |                                 |              |                                  |   |  |
|                          |                                 |              |                                  |   |  |
|                          |                                 |              |                                  |   |  |
|                          |                                 |              |                                  | ~ |  |
|                          |                                 |              |                                  | ~ |  |

# Figura 1. Ventana para activar licencia

Nota: En caso de que se desactive la licencia, se debe ubicar por Inicio/ Programas/ Inicio/ Visual TNS Licencia o por la ruta es Mi PC o equipo/ C:\visual TNS oficial\VisualTNSLicencia

Al digitar el número del serial y dar clic en consultar aparecerá el historial de seriales los cuales usted puede descargar o imprimir.

# **1.4** COMO CREAR ACCESOS DIRECTOS PARA LOS MÓDULOS

Seleccionar el icono de Mi PC o Equipo, buscar el disco C dar doble clic, la carpeta Visual TNS Oficial (Eje: C:\Visual TNS Oficial) dar doble clic e identificar cada una de las aplicaciones que desea ejecutar, sobre cada una oprima el clic derecho del Mouse y seleccione la opción de enviar acceso directo a escritorio. Para el caso de instalaciones en red se debe seleccionar el icono de Entorno de Red o Mis sitios de red, ubicando el servidor del programa Visual TNS Oficial y la carpeta Visual TNS Oficial y seguir los mismos pasos que para un PC (Ej.: \\Servidor\Visual TNS Oficial)

# 2. EJECUTANDO POR PRIMERA VEZ VISUAL TNS OFICIAL

Una vez se haya instalado VISUAL TNS Oficial se debe ejecutar el Programa de Configuración del servidor de Base de Datos CONFIG.EXE (Ver Manual de Administración- Consideraciones Generales). Seguidamente se debe ejecutar el Módulo de Administración para llevar a cabo el proceso de creación de empresas y configuración de Usuarios.

# 3. EJECUTANDO MODULOS DE VISUAL TNS OFICIAL

Para ejecutar cualquiera de los módulos de VISUAL TNS Oficial, realice lo siguiente:

- De clic en el botón **Inicio** de Windows.
- Seleccione la carpeta Programas y luego la carpeta VISUAL TNS Oficial/Financiera
- Allí aparecerá una carpeta por cada módulo instalado y dentro de ellas los accesos directos a los programas. Haga clic en el módulo que desea ejecutar.

Aparecerá la ventana de Bienvenida del Módulo que contiene el Nombre del Módulo, la Fecha de Actualización, el Número de Licencia y el Pensamiento del Día. Para continuar presione Enter o haga Clic en el botón **Continuar** (Ver Figura 2).

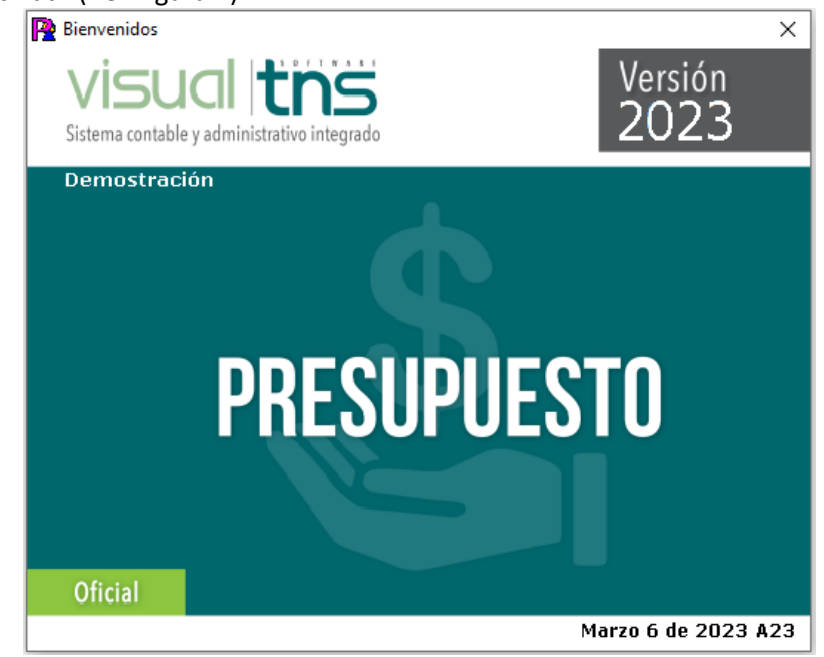

Figura 2. Pantalla de bienvenida Módulo Presupuesto

Luego aparece una ventana con la información de la última Empresa en la que se trabajó (Ver Figura 3). Los datos que se ven en esta ventana son: Nombre de la Empresa, tipo de empresa, NIT, representante legal, año fiscal, ruta de archivo de la base de datos y nombre del Equipo donde se encuentra la Base de Datos.

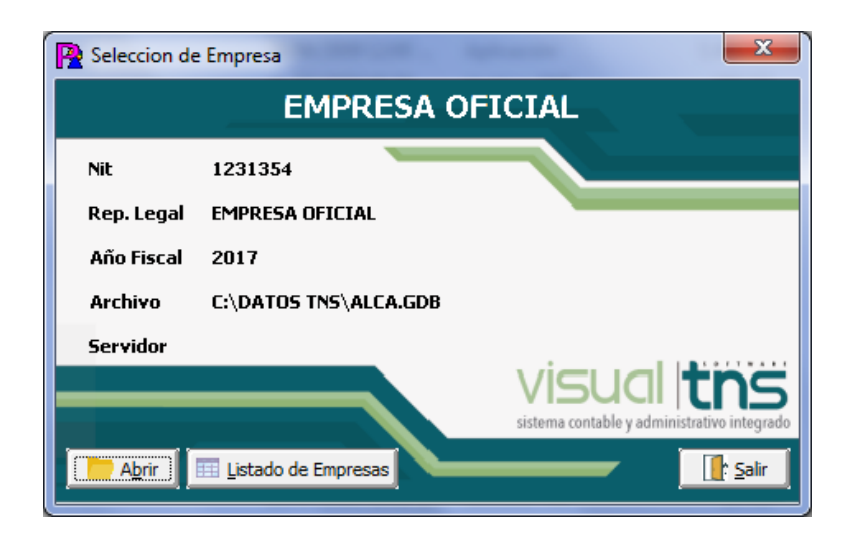

# Figura 3. Pantalla de Seleccionar o Abrir Empresa

Contiene Además tres botones con las siguientes opciones:

- **Abrir:** Elija esta opción si la información que aparece en pantalla corresponde a la Empresa que desea Abrir y empezar a trabajar en ella.
- Listado de Empresas: Elija esta opción si desea abrir una empresa diferente a la que se ve en pantalla. Aparecerá el listado de las Empresas que han sido creadas en el Módulo de Administración y de las cuáles deberá seleccionar una para comenzar a trabajar (Ver Figura 4). Para seleccionar la Empresa: se debe dar clic sobre la empresa y luego presionar la Tecla TAB o dar Clic en el Botón Exportar para volver a la pantalla anterior y abrir la empresa.
- Salir: Elija esta opción si ya no quiere ejecutar el módulo de Visual TNS Oficial.

|        |                      | Empresas                                |      |  |
|--------|----------------------|-----------------------------------------|------|--|
| Código | Nombre               | ARCHIVO                                 | Año  |  |
| 00     | EMPRESA OFICIAL 2010 | C: (DATOS TNS EMPRESA OFICIAL 2010.GDB  | 2010 |  |
| 01     | EMPRESA OFICIAL 2011 | C: \DATOS TNS \EMPRESA OFICIAL 2011.GDB | 2011 |  |
| 02     | EMPRESA OFICIAL 2012 | C:\DATOS TNS\EMPRESA OFICIAL 2012.GDB   | 2012 |  |
| 03     | EMPRESA OFICIAL 2013 | C: \DATOS TNS \EMPRESA OFICIAL 2013.GDB | 2013 |  |
| 04     | EMPRESA OFICIAL 2014 | C: \DATOS TNS \EMPRESA OFICIAL 2014.GDB | 2014 |  |
| 05     | EMPRESA OFICIAL 2015 | C:\DATOS TNS\EMPRESA OFICIAL 2015.GDB   | 2015 |  |

# Figura 4. Pantalla de Seleccionar Empresa

Si el usuario seleccionó la opción de Abrir aparecerá la ventana de inicio de sesión solicitando el nombre de usuario y la contraseña (Ver Figura 5).

| P Inicio de Sesión    | ×         |
|-----------------------|-----------|
| Acceso a TNS          |           |
| USUARIO<br>CONTRASEÑA | ·©)       |
| 🖌 Aceptar 🕺 Cancelar  | R Cambiar |

Figura 5. Inicio de Sesión

Una vez ingresados los datos solicitados, pulse el botón **Aceptar**. Si desea salir del módulo presione **Cancelar** o si desea modificar su contraseña pulse el botón **Cambiar**. Los Usuarios se crean en el módulo de Administración (Ver Manual de Administración). Cuando el usuario no existe o la contraseña es incorrecta aparecerá un mensaje de error respectivamente (Ver figura6).

| R Warning                    | 🙀 Warning 📃 💌                   |
|------------------------------|---------------------------------|
| Usuario CASA NO<br>EXISTE!!! | Password<br>Incorrecto!!!<br>OK |

Figura 6. Mensajes de Usuario y Contraseña

Si presionó **ACEPTAR** y los datos han sido digitados correctamente, aparecerá la ventana de Sucursal-Periodo (Ver Figura 7), en donde se deberá indicar la Sucursal y el Período en el que desea trabajar. Por defecto muestra la última sucursal y el último periodo en que se trabajó. Presione Enter para continuar o haga Clic en el botón Aceptar.

| Pariodo                       |           |  |  |  |  |  |
|-------------------------------|-----------|--|--|--|--|--|
| Seleccione Sucursal y Periodo |           |  |  |  |  |  |
| Sucursal                      | PRINCIPAL |  |  |  |  |  |
| Periodo                       | ENERO     |  |  |  |  |  |
| Aceptar                       |           |  |  |  |  |  |

Figura 7. Ventana Sucursal – Período

A continuación, aparecerá la ventana principal del módulo que se está ejecutando.

# 4. VENTANAPRINCIPAL

La ventana principal consta de (Ver Figura 8):

- **Barra de Menús:** Contiene las diferentes opciones del módulo. Las opciones de menú comunes para todos los módulos son: Archivo, Movimientos, Imprimir, Herramientas y Ayuda que se explicarán más adelante.
- **Barra de Herramientas:** Contiene los botones de acceso directo a las principales opciones de la Barra de menús, tales como plan de cuentas, terceros, artículos, etc. Los botones comunes en todas las aplicaciones son los de cambio de sucursal, cambio de empresa, cambio de periodo y Login.
- **Barra de Estado:** Muestra Información de la Sucursal seleccionada y el usuario que se encuentra trabajando actualmente en el módulo. También presenta una ayuda corta del campo, dato o casilla a digitar en ese momento.

| a                                                    |                       | Completion Completion        | the later of the case of the second |               | <br> |
|------------------------------------------------------|-----------------------|------------------------------|-------------------------------------|---------------|------|
| S<br>Archivo Movimientos Imprimir Herramientas Avada | +                     | Contabilidad - Sistema Conta | e integrado nvs Sector Oficial 2015 |               |      |
| EMPRESA: EMPRESA OFICIAL 2015                        | PERIODO: ENERO - 2015 | MODULO: CONTABILIDAD         |                                     |               |      |
|                                                      |                       |                              | +                                   |               |      |
|                                                      |                       |                              | tins                                |               |      |
| +                                                    | SUCCESSES FRANCIS AL  |                              |                                     | 0.00000.00100 |      |
|                                                      |                       |                              |                                     |               |      |
| •                                                    |                       |                              |                                     |               |      |
|                                                      |                       |                              |                                     |               |      |
| Barra do Estado                                      |                       |                              |                                     |               |      |
| Burru de Estado                                      |                       |                              |                                     |               |      |
|                                                      |                       | Figura 8 Von                 | tana Drincing                       | <b>a</b> l    |      |
|                                                      |                       | rigura o. ven                | Lana Principa                       | 31            |      |

# Barra de Menús Barra de Herramientas

# 5. ELEMENTOS COMUNES

# 5.1 BARRA NAVEGADORA - OPERACIONES DEREGISTROS

En todas las ventanas de mantenimiento tablas y documentos de los módulos aparece la Barra Navegadora (Ver Figura 9), la cual proporciona al usuario un control sencillo para la navegación de los registros en un conjunto de datos. El navegador consta de una serie de botones que permiten al usuario recorrer los registros hacia adelante o hacia atrás uno a la vez, ir al primer registro, ir al último registro, insertar un nuevo registro, editar un registro existente, grabar los cambios de los datos, cancelar los cambios de los datos, borrar un registro, y refrescar la visualización de un registro.

A continuación, se muestra la conformación de la Barra navegadora y el funcionamiento de cada uno de sus botones:

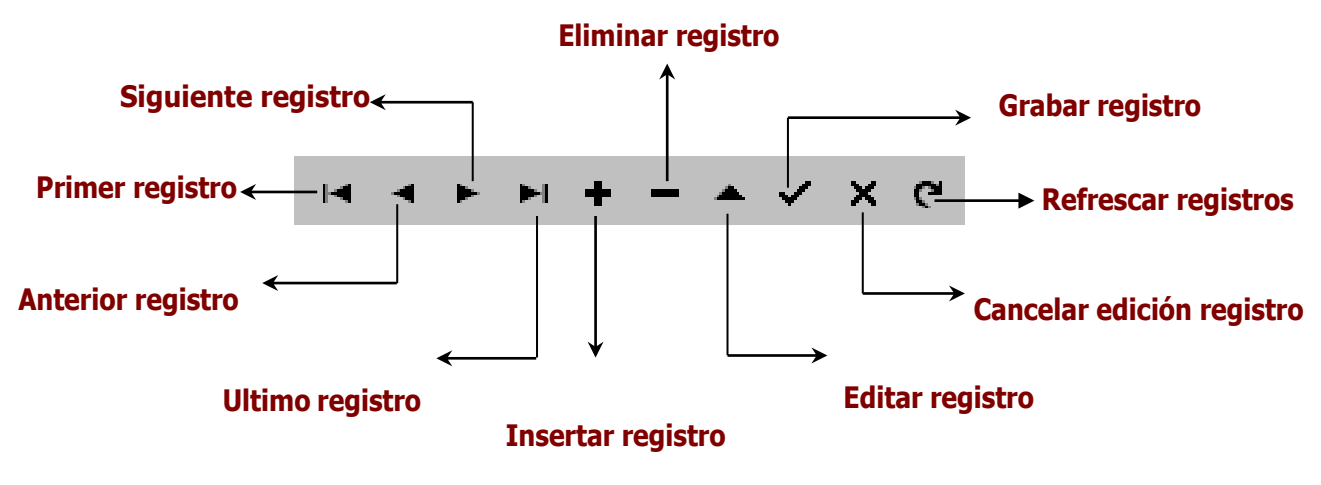

Figura 9. Barra Navegadora

| BOTON     | TECLA         | PROPOSITO                                                                                                    |  |  |
|-----------|---------------|----------------------------------------------------------------------------------------------------|--|--|
| Primero   | Flecha Arriba | Coloca el primer registro como actual                                                                            |  |  |
| Anterior  | Flecha Izq.   | Coloca el anterior registro como actual                                                                          |  |  |
| Siguiente | Flecha Der.   | Coloca el siguiente registro como actual                                                                         |  |  |
| Ultimo    | Flecha Abajo  | Coloca el último registro como actual                                                                            |  |  |
| Insertar  | Insert        | Inserta un nuevo registro y lo coloca como actual                                                                |  |  |
| Borrar    | Delete-Supr   | Borra el registro actual. Pide confirmación antes de                                                             |  |  |
|           | -             | borrar                                                                                                    |  |  |
| Editar    | F9            | Coloca el registro actual en modo de Edición, para ser                                                           |  |  |
|           |               | modificado                                                                                                    |  |  |
| Grabar    | F11           | Guarda los cambios del registro actual                                                                           |  |  |
| Cancelar  | Esc.          | Cancela los cambios realizados al registro actual                                                                |  |  |
| Refrescar | F12           | Lee la de la Base de datos nuevamente y actualiza la                                                             |  |  |
|           |               | información de los registros actuales. Se usa cuando otro                                                        |  |  |
|           |               | usuario hace modificaciones sobre el mismo registro de la tabla<br>y queremos que se refleje en nuestra terminal |  |  |

Las Operaciones se llevan a cabo mediante la Barra navegadora y se ejecutan dando clic en los botones de la barra o presionando la tecla correspondiente a la acción según la tabla anterior.

# 5.2 BOTONLISTADO/DETALLE

Este Botón (Ver Figura 10) permite al usuario la vista de los datos de dos formas:

- Modo Listado: Muestra un listado de los datos con los campos más importantes de la tabla, es decir, con aquellos campos que identifican plenamente un registro.
- Modo Detalle: Muestra la información detallada de un registro determinado, es decir, muestra la totalidad de los campos que conforman un registro en la tabla.

| <mark>- Lu</mark> |
|-------------------|

Figura 10. Botón Listado / Detalle

En cualquiera de los dos modos que el usuario navegue puede Filtrar la información para obtener una vista más resumida de los datos. Este proceso se explicará más adelante.

# 5.3 FILTRADO O BÚSQUEDA DEREGISTROS

Todas las tablas presentan al lado derecho de la barra navegadora una barra de Filtrado o búsqueda de registros (Ver Figura 11).

Para Filtrar la Información de una tabla o buscar un registro específico se deben realizar los siguientes pasos:

- 1. Indicar el campo por el cual desea filtrar los datos (Campo a Filtrar) seleccionándolo del listado de campos de búsqueda o presionando las teclas F5, F6, F7 o F8 según el orden de los campos respectivamente.
- 2. Digitar en la casilla de filtrar el valor del campo o dato a buscar.
- 3. Pulsar el botón buscar o presionar ENTER en la casilla de filtrar.

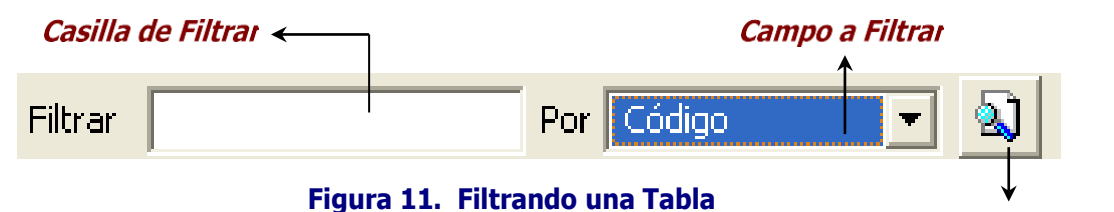

**Botón Buscar** 

Si el usuario desea ver todos los registros debe digitar en la casilla de Filtrar el carácter \* y luego presionar el botón de buscar o ENTER en la casilla de Filtrar.

Si el campo a buscar es clave de la tabla como Códigos o NIT, se mostrarán todos los registros que comiencen con texto digitado en la Casilla de Filtrar. Ej.: Si en la casilla de filtrar se digita *11 estando* en la tabla de plan de cuentas, el sistema listará todas las cuentas cuyo código comience por "11". (11, 1110, 110505, 110505.01, etc.)

Si el campo a filtrar es de tipo cadena como Nombre o Descripción del registro, mostrarán todos los registros que contengan el texto digitado en la Casilla de Filtrar. Si se quiere buscar un cliente cuyo nombre empiece por ED se digita: *ED*. Para generar una búsqueda blanda el carácter (%) sirve de comodín, sin importar en que sitio del campo se encuentre. Ej.: Si en la casilla a filtrar se digita *%JUAN* estando en la tabla de terceros, el programa listará todos los nombres de las personas que contengan la palabra "JUAN" en cualquier parte del Nombre: "JUAN CARLOS", "ANDRES JUAN", etc.

# 5.4 BOTONEXPORTAR

Este Botón (Ver Figura 12) permite al usuario asignar el código del registro seleccionado a otra ventana o entrada de datos activa. Hacer Clic en este botón equivale a presionar la Tecla TAB estando en modo filtrado.

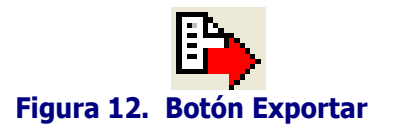

## 5.5 BOTON EXPORTAR AEXCEL

Este Botón (Ver Figura 13) permite al usuario exportar directamente a Excel la información que se muestra cuando la forma está en modo listado.

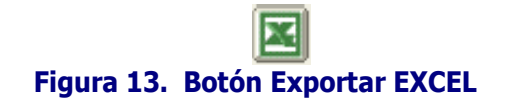

## 5.6 MENU EMERGENTE

Algunas tablas de mantenimiento y los documentos de los módulos tienen un menú emergente, es decir, un menú con opciones específicas aplicadas al documento seleccionado en ese momento. Para hacer uso del menú emergente debe hacer lo siguiente:

- 1. Activar el modo Listado
- 2. Ubicarse en un registro de la tabla o documento
- 3. Presionar barra espaciadora o Clic derecho del mouse

Luego le aparecerá el menú emergente con las opciones propias de cada tabla.

## 6. BARRA DE MENUS

Las opciones de menú comunes para todos los módulos son: Archivo, Imprimir, Movimientos, Herramientas y Ayuda.

## 6.1 MENU ARCHIVO

En esta opción del Menú se encuentra:

**Tablas de Mantenimiento:** Las tablas básicas de la base de datos que se necesitan para la creación de documentos y manejo de operaciones de la base de datos. Más adelante se explicarán las tablas de mantenimiento.

**Opción Sucursales:** Permite seleccionar una sucursal actual o cambiar a otra para trabajar sobre ella. Al cambiar de sucursal la información de las tablas de mantenimiento será la misma, pero la información de los documentos o movimientos varía de acuerdo a la sucursal en la que se esté trabajando.

**Opción de Período**: En esta opción el usuario puede cambiar el período actual. El Período puede ser: Inicial, Enero, Febrero, Marzo, Abril, Mayo, Junio, Julio, Agosto, Septiembre, Octubre, Noviembre, Diciembre y Cierres. Cuando este seguro de haber seleccionado el período al cuál desea cambiar debe presionar el botón Aceptar. Los documentos se filtrarán por el periodo que esté seleccionado en ese momento. Si desea salir de la opción y dejar el mismo periodo actual presione cancelar.

| 🏆 Sucursal - Periodo 📃        |           |  |  |  |  |  |
|-------------------------------|-----------|--|--|--|--|--|
| Seleccione Sucursal y Periodo |           |  |  |  |  |  |
| Sucursal                      | PRINCIPAL |  |  |  |  |  |
| Periodo                       | ENERO 🗢   |  |  |  |  |  |
| Aceptar                       |           |  |  |  |  |  |

Figura 14. Cambiar Período Actual

**Opción de Empresas:** En esta opción el usuario puede cambiar de Empresa. Aparecerá la *Pantalla de Seleccionar Empresa* la cual se explicó con anterioridad.

**Opción de Login**: En esta opción se puede cambiar por otro usuario. Se debe digitar el Usuario y la contraseña correspondiente. Es útil para cuando un usuario desea abandonar su puesto por un momento y evitar que otro usuario trabaje con su login sin salirse de la aplicación. En este caso el usuario ejecuta esta opción para que el usuario entrante tenga la obligación de digitar su login antes de trabajar.

| 😤 Inicio de Sesión | <b>X</b>         |
|--------------------|------------------|
| Acceso a TNS       |                  |
| USUARIO            | ·©)              |
| 🖌 Aceptar          | Ca <u>m</u> biar |

Figura 15. Cambiar Usuario

Opción de Configuración: *Se subdivide en:* 

- **Generales**. Se configuran las características propias de cada módulo. Se explica con más detalle en el módulo respectivo.
- **Pensamientos**. Se configuran los textos y autores de los pensamientos que aparecen en la pantalla de entrada de Visual TNS. Cuando se da Clic en esta opción aparece la siguiente ventana:

| R | Pensamientos |                               |              |  |  |  |  |
|---|--------------|-------------------------------|--------------|--|--|--|--|
| ſ | < < •        | - 🛏 🕂 🗕 🔺 🖉 🥲 🖬 🖡 🔟 Filtrar 📃 | Por Código 🖨 |  |  |  |  |
|   |              | Modo Filtrado                 |              |  |  |  |  |
| E | Código       | Autor                         |              |  |  |  |  |
| Þ | 000001       | ANONIMO                       |              |  |  |  |  |
|   | 000002       | REFRAN ARABE                  |              |  |  |  |  |
| L | 000003       | ARISTOTELES                   |              |  |  |  |  |
| L | 000004       | P. BOSMANS                    |              |  |  |  |  |
| L | 000005       | F. BACON                      |              |  |  |  |  |
| L | 000006       | M. L. KING                    |              |  |  |  |  |
| L | 000007       | S. BOLIVAR                    |              |  |  |  |  |
| L | 800000       | J. KELLER                     |              |  |  |  |  |
| L | 000009       | IGNACIO DE LOYOLA             |              |  |  |  |  |
|   | 000010       | OVIDIO                        |              |  |  |  |  |
|   | 000011       | H. CAMARA                     | ▲            |  |  |  |  |
|   | 000012       | GANDHI                        |              |  |  |  |  |

## Figura 16. Ventana de Pensamientos

Los datos de un pensamiento son:

| CAMPO       | DESCRIPCIÓN                                      |
|-------------|--------------------------------------------------|
| Código      | Código del Pensamiento. Es un campo obligatorio. |
| Autor       | Nombre del Autor del Pensamiento                 |
| Descripción | Descripción del Pensamiento                      |

**Opción Salir**: Con esta opción el usuario puede salir del Módulo. Antes de salir se pregunta al usuario si está seguro o no, predeterminado es no (Ver Figura 17).

| P Confirm |               | × |
|-----------|---------------|---|
| Sal       | r del Program | a |
| Yes       | No            |   |

Figura 17. Salir del Módulo

# 6.2 MENU MOVIMIENTOS

Esta opción contiene todos los documentos propios de cada módulo (comprobantes, Egresos, Ingresos, etc.). Se explica con más detalle en el módulo respectivo

## 6.3 MENU IMPRIMIR

En esta opción se encuentran los reportes propios de cada módulo. Se explica con más detalle en el módulo respectivo.

## 6.4 MENU HERRAMIENTAS

Entre las herramientas comunes de Visual TNS se encuentran la calculadora. Las demás opciones varían de acuerdo a cada módulo. Estas opciones específicas se explican en cada módulo.

| 🔚 Calculadora |                 |                |                      |                 |    |    |    |    |          |
|---------------|-----------------|----------------|----------------------|-----------------|----|----|----|----|----------|
| <u>V</u> er   | <u>E</u> dición | Ay <u>u</u> da |                      |                 |    |    |    |    |          |
|               |                 |                |                      |                 |    |    |    |    |          |
|               |                 |                |                      |                 |    |    |    |    |          |
|               |                 |                |                      |                 |    |    |    |    |          |
|               |                 |                |                      |                 |    |    |    |    |          |
|               |                 |                |                      |                 |    |    |    |    | 0        |
|               |                 |                |                      |                 |    | _  |    | _  | <u> </u> |
| 0 9           | exages. (       | 🔵 Radia        | ines 🔘               | Cent.           | MC | MR | MS | M+ | M-       |
|               | Inv             | In             | (                    | )               | -  | CE | С  | ±  | <b>v</b> |
| Int           | sinh            | sin            | x <sup>2</sup>       | n!              | 7  | 8  | 9  | /  | %        |
| dms           | cosh            | cos            | <i>x<sup>y</sup></i> | ∛ x             | 4  | 5  | 6  | *  | 1/x      |
| π             | tanh            | tan            | x <sup>3</sup>       | ∛ <i>x</i>      | 1  | 2  | 3  | -  |          |
| F-E           | Exp             | Mod            | log                  | 10 <sup>x</sup> | (  | )  | •  | +  |          |

Figura 18. Calculadora

# 6.5 MENU AYUDA

Contiene la opción Acerca de. En Acerca de, aparece una ventana que contiene el nombre y la versión del módulo de TNS que está trabajando (Ver Figura19).

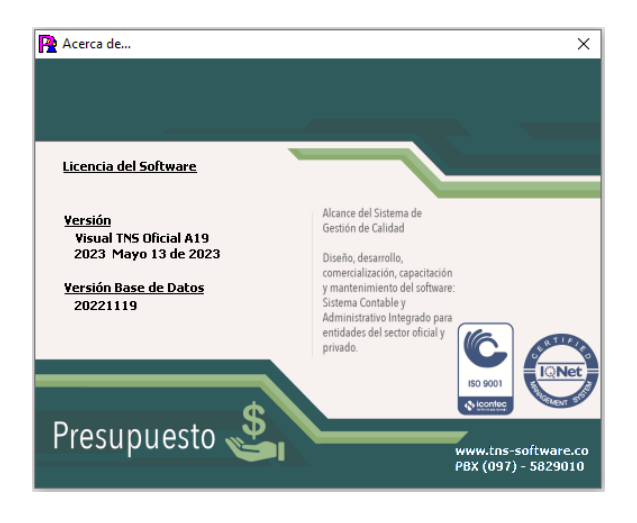

Figura 19 Acerca de

# 6.6 SERVICIO AL CLIENTE EN LINEA

Con esta opción el Usuario podrá comunicarse en línea con nuestra empresa siempre y cuando el usuario tenga el servicio de Internet. Esta comunicación se hace por Teamviewer (Ver figura 20).

Para tener acceso a esta opción se debe buscar la carpeta de Visual TNS Oficial, luego dar clic en Servicio\_al\_Cliente\_TNS Servicio\_al\_Cliente\_TNS, de esta forma se activará el Soporte en Línea Visual TNS, solamente debe transmitir a TNS el número ID para que se conecte con el respectivo asesor de servicio al cliente.

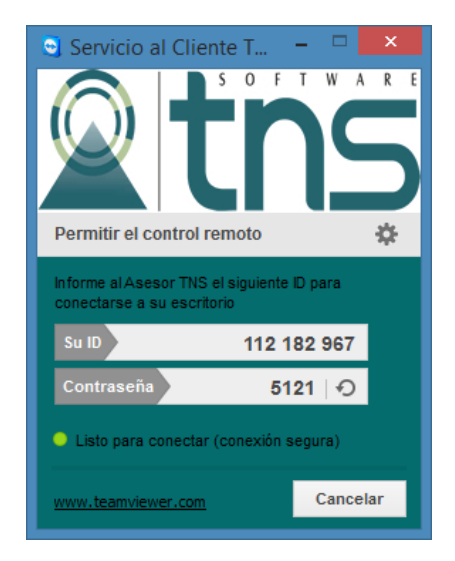

Figura 20. Servicio al Cliente en Línea

## 7. TABLAS DEMANTENIMIENTO

# 7.1 GENERALES

# 7.1.1 Áreas Administrativas

Se ubica en el menú Archivo o en la Barra de Herramientas del módulo de contabilidad.

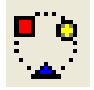

# Figura 21. Icono Áreas Administrativas

| Q  | 🧟 Areas Administrativas 📃 🏹 |                             |         |                |    |  |
|----|-----------------------------|-----------------------------|---------|----------------|----|--|
| Γ  | K < 🕨                       | - 🛏 + 🗕 🔺 🖄 😋 🤜 📴 🖼 Filtrar |         | Por Código 😫 🔕 | 1  |  |
|    |                             | Areas Administrativas       |         |                |    |  |
| IE | Código                      | Descripción                 | Prefijo |                |    |  |
| 12 | 00                          | GENERAL                     |         |                |    |  |
|    | AD                          | ALCALDIA CENTRAL            |         |                | Ш  |  |
|    | ED                          | EDUCACION MUNICIPAL         | 00      |                | Ш  |  |
|    | SD                          | SALUD MUNICIPAL             |         |                | Ш  |  |
|    | TD                          | TRANSITO MUNICIPAL          |         |                | Ш  |  |
|    |                             |                             |         |                | Ш  |  |
|    |                             |                             |         |                | Ш  |  |
|    |                             |                             |         |                | Ш  |  |
|    |                             |                             |         |                | Ш  |  |
|    |                             |                             |         |                | Ш  |  |
|    |                             |                             |         |                | Ш  |  |
| Ŀ  |                             |                             |         |                | IJ |  |

# Figura 22. Ventana de Áreas Administrativas

Las Áreas administrativas se asocian al organigrama de la empresa. Sirve para hacer consulta de movimientos tales como bancos, Ingresos o Gastos por las áreas de la empresa. Un área administrativa se asocia a los documentos de contabilidad.

Los datos de un Área Administrativa son:

| CAMPO                                                  | DESCRIPCION                                                                                                  |
|--------------------------------------------------------|----------------------------------------------------------------------------------------------------|
| Código                                                 | Código del Área Administrativa. Es un campo obligatorio.                                                     |
| Descripción                                            | Descripción del Área Administrativa                                                                          |
| Prefijo de Comprobante.                                | Por Cada Área Administrativa se debe crear un prefijo de comprobante.                                        |
| Cuenta de Transferencias por Recibir<br>de otras Áreas | En este campo se debe asignar el código contable de la<br>cuenta por recibir de otras áreas administrativas. |
| Cuenta de Transferencias por Enviar<br>a otras Áreas   | En este campo se debe asignar el código contable de la cuenta por Enviar a otras áreas administrativas.      |
| Tercero asociado al Área                               | Asigne el Código del Tercero del área Administrativa.                                                        |

Por defecto existe el Área Administrativa **00 General**. Este registro no puede ser modificado ni borrado por el usuario.

Los Documentos pueden manejar Áreas Administrativas si se habilita la opción en la Configuración – Generales del Módulo de Contabilidad.

## 7.1.2 Centros de Costos

Se ubica en el menú Archivo o en la Barra de Herramientas del módulo de contabilidad.

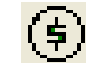

## Figura 23. Icono Centros de Costos

Luego aparecerá en pantalla la siguiente ventana:

| 1 | @ Centros de Costos |                                   |            |  |  |
|---|---------------------|-----------------------------------|------------|--|--|
|   | K < ► ► +           | 🗕 🔺 🗠 🛠 😋 🔜 📴 🔣 Filtrar 📃 🛛 Por 🖸 | Xódigo 🔶 敏 |  |  |
|   |                     | Modo Filtrado                     |            |  |  |
|   | Código              | Descripción                       |            |  |  |
|   | ▶ 00                | GENERAL                           |            |  |  |
|   |                     |                                   |            |  |  |
|   |                     |                                   |            |  |  |
|   |                     |                                   |            |  |  |
|   |                     |                                   |            |  |  |
|   |                     |                                   |            |  |  |
|   |                     |                                   |            |  |  |
|   |                     |                                   |            |  |  |
|   |                     |                                   |            |  |  |
|   |                     |                                   |            |  |  |
|   |                     |                                   |            |  |  |
| C |                     |                                   |            |  |  |

#### Figura 24. Ventana de Centros de Costos

Un Centro de Costo se asocia a un proyecto el cual tiene Ingresos y Egresos. Se pregunta al insertar una cuenta que contenga una cuenta de resultados (4, 5, 6, 7).

Los Centros de Costo se usan para generar los Estados Financieros de Pérdidas y Ganancias de un proyecto o grupo de Proyectos.

Los datos de un Centro de Costo son:

| CAMPO       | DESCRIPCION                                          |
|-------------|------------------------------------------------------|
| Código      | Código del Centro de Costo. Es un campo obligatorio. |
| Descripción | Descripción del Centro de Costo                      |

| Utilidad    | Cuenta para Utilidad de Ejercicio por Centro de Costo para el cierre de las cuentas |
|-------------|-------------------------------------------------------------------------------------|
|             | de resultado                                                                        |
| Pérdida     | Cuenta para Perdida del Ejercicio por Centros de Costo para Cierre de Cuentas de    |
|             | Resultado                                                                           |
| Unidades    | Sirve para agrupar centros de Costos                                                |
| Funcionales |                                                                                     |

Por defecto existe el siguiente Centro de Costo: **00 General**. Este registro no puede ser modificado ni borrado por el usuario.

Los Documentos pueden manejar Centros de Costo si se habilita la opción en la Configuración – Generales del Módulo de Contabilidad.

## 7.1.3 Clasificación de Terceros

Se ubica en el menú Archivo-Tablas de los módulos que necesiten de esta tabla. Sirve para filtrar los listados de terceros o en informes estadísticos.

La Ventana es la siguiente:

| 🗟 Clasificación de T | 🧟 Clasificación de Terceros 📃 💌      |     |  |
|----------------------|--------------------------------------|-----|--|
| H 4 F F +            | 🗕 🔺 🗠 🛠 😋 📴 🎼 Filtrar 🛛 🛛 Por Código | ÷ 🔊 |  |
|                      | Clasificación de Terceros            |     |  |
| Código               | Descripción                          |     |  |
| ▶ 00                 | SIN CLASIFICACION                    |     |  |
|                      |                                      |     |  |
|                      |                                      |     |  |
|                      |                                      |     |  |
|                      |                                      |     |  |
|                      |                                      |     |  |
|                      |                                      |     |  |
|                      |                                      |     |  |
|                      |                                      |     |  |
|                      |                                      |     |  |
|                      |                                      |     |  |

# Figura 25. Ventana de Clasificación de Terceros

Los datos de una Clasificación de Tercero son:

| CAMPO       | DESCRIPCIÓN                                                      |
|-------------|------------------------------------------------------------------|
| Código      | Código de la Clasificación del Tercero. Es un campo obligatorio. |
| Descripción | Descripción de la Clasificación del Tercero                      |

Por defecto existe la siguiente Clasificación de Tercero: **00 Sin Clasificación**. Este registro no puede ser modificado ni borrado por el usuario.

## 7.1.4 Prefijos de Documento

Se ubica en el menú Archivo-Tablas de los módulos que necesiten de esta tabla.

| 6 | Prefijos de Documentos |                         |                |  |  |
|---|------------------------|-------------------------|----------------|--|--|
| R | < < > >                | + - 🔺 🗠 🛠 😋 🎫 📴 Filtrar | Por Código 🖨 🔊 |  |  |
|   |                        | Modo Filtra             | ado            |  |  |
|   | Código                 | Descripción             |                |  |  |
| Þ | 00                     | SIN PREFIJO             |                |  |  |
|   | 01                     | ENERO                   |                |  |  |
|   | 02                     | FEBRERO                 |                |  |  |
|   | 03                     | MARZO                   |                |  |  |
|   | 04                     | ABRIL                   |                |  |  |
|   | 05                     | MAYO                    |                |  |  |
|   | 06                     | JUNIO                   |                |  |  |
|   | 07                     | JULIO                   |                |  |  |
|   | 08                     | AGOSTO                  |                |  |  |
|   | 09                     | SEPTIEMBRE              |                |  |  |
|   | 10                     | OCTUBRE                 |                |  |  |
|   | 11                     | NOVIEMBRE               |                |  |  |
| E |                        |                         | <b>~</b>       |  |  |

# Figura 26. Prefijos de Documentos

Los datos de los prefijos de documento son:

| САМРО                        | DESCRIPCIÓN                                                                                                 |
|------------------------------|----------------------------------------------------------------------------------------------------|
| Código                       | Código del prefijo. Es un campo obligatorio.                                                                |
| Descripción                  | Nombre del Prefijo                                                                                          |
| Tipo de Formato              | Tipo de formato de impresión                                                                                |
| Ruta de Script Personalizado | Nombre del Script Personalizado para la impresión del<br>reporte                                            |
| Nombre Factura Estándar      | Nombre del archivo formato fr3 que se utiliza para la<br>impresión de factura estándar para este prefijo    |
| Nombre Compra Estándar       | Nombre del archivo formato fr3 que se utiliza para la<br>impresión de la compra estándar para este prefijo. |

Los Prefijos de Documentos son usados para diferenciar los documentos del usuario. **Ejemplo**: En Facturación para llevar consecutivos iguales en talonarios diferentes se debe anteponer un prefijo que diferencie los talonarios, igualmente se maneja para los diferentes formatos de Facturas de Salidas de Almacén.

Por defecto existe el Prefijo de Documento **00 Sin Prefijo**. Este registro no puede ser modificado ni borrado por el usuario.

## 7.1.5 Sucursales

Se ubica en el menú Archivo-Tablas de los módulos que necesiten de esta tabla. Se usan para llevar documentos de diferentes sucursales en la misma base de datos y obtener estados financieros de la sucursal actual o sacar consolidado de todas las sucursales

| Ge Sucursales       |                        | ×              |
|---------------------|------------------------|----------------|
|                     | 🛷 🛠 🍋 🛅 📴 Filtrar 📔    | Por Código 🗘 🔊 |
|                     | Sucursales             |                |
| Código 00           |                        |                |
| Descripción PRI     | ICIPAL                 |                |
| Datos Generales     |                        |                |
| Dirección           |                        | ]              |
| Ciudad              | 001 SAN JOSE DE CUCUTA |                |
| Teléfono            |                        |                |
| Carpeta Específicos | ESPECIFICOS            |                |
|                     |                        |                |
|                     |                        |                |
|                     |                        |                |
|                     |                        |                |

Figura 27. Ventana de Sucursales

Los datos de Sucursal son:

| CAMPO               | DESCRIPCIÓN                                                                                                    |
|---------------------|----------------------------------------------------------------------------------------------------|
| Código              | Código de la Sucursal. Es un campo obligatorio.                                                                                                    |
| Descripción         | Nombre de la Sucursal                                                                                                    |
| Dirección           | Dirección o Ubicación de la Sucursal                                                                                                    |
| Ciudad              | Ciudad de la Sucursal                                                                                                    |
| Teléfono            | Teléfono de la Sucursal                                                                                                    |
| Carpeta Específicos | Insertar la Ruta de la Carpeta donde esa Sucursal tiene los formatos a<br>imprimir, siempre y cuando sean diferentes si se maneja los mismos se<br>deja en blanco |

Esta ventana tiene un botón con la opción de **Seleccionar** la sucursal en la cual desea trabajar. Siempre hay una sucursal activa en el programa. Los Documentos aparecen filtrados por la sucursal activa. Inicialmente existe: **00 Principal**. Este registro no puede ser modificado ni borrado por el usuario

## 7.1.6 Terceros

Para entrar a Terceros pulse la opción **Terceros** del menú **Archivo** o de Clic sobre el botón de la barra de herramientas (Ver Figura 28).

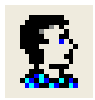

# Figura 28. Icono de Terceros

Los terceros son todas aquellas personas o entidades con las cuales tiene relación la Empresa. Se utiliza para consultas contables y de los módulos para saber las transacciones

que se han tenido con un tercero a través de una cuenta tal como Compras, Ventas o Bancos.

Luego aparecerá en pantalla la siguiente ventana:

| Terceros                          |                           |                  |                  |          |           | ×           |
|-----------------------------------|---------------------------|------------------|------------------|----------|-----------|-------------|
| а <b>а р р </b> + -               | - ▲ ଏ % ୯ 🛙               | 🗈 🕒 🔀 Filtrar 🛛  |                  | Por      | Nombre    | + 🔊         |
|                                   |                           | Tercerc          | S                |          |           |             |
| Fecha Creación                    | 01/01/2003                | Fecha Acti       | ualización 01/03 | 1/2003   | 🗌 Unic    | ón Temporal |
| No. Identificación                | 00                        | Naturaleza       | Jurídica         |          | <b>\$</b> | Inactivo    |
| Tipo Documento                    |                           | Expedida en      |                  |          |           |             |
| Nombre                            | VARIOS - BENEFICIAR       | 2105             |                  |          |           |             |
| Nombre Tributario<br>Razón Social |                           |                  |                  |          |           |             |
|                                   |                           |                  |                  |          |           |             |
| Da <u>t</u> os Generales          | Datos A <u>d</u> icionale | s Contabilidad   |                  |          |           |             |
| Rep. Legal                        |                           |                  |                  |          |           |             |
| No. Identificación                |                           |                  |                  |          | ESPAC     | 10          |
| Dirección                         | CALLE 26 N.13-19 P.       | 21               |                  | 1        | FOTO      |             |
| Departamento                      | <u> </u>                  |                  |                  |          |           |             |
| Ciudad                            | 001 🚱 5AI                 | I JOSE DE CUCUTA |                  |          |           |             |
| Teléfonos                         | 5949925                   |                  |                  |          |           |             |
| Ruta de Foto                      | 00                        |                  |                  |          | _         |             |
| Zona                              | 00 🚯 SIN 2                | ONA              | Clasificación    |          | <u> </u>  |             |
| Sección                           |                           |                  |                  | Grupo I  | nterno    |             |
| Ciudad que Labora                 |                           |                  |                  |          |           |             |
| Observaciones                     |                           |                  |                  |          |           |             |
|                                   |                           |                  |                  |          |           |             |
|                                   |                           |                  |                  |          |           |             |
| _                                 |                           |                  |                  |          |           |             |
| Tipo de Tercero                   | <b>)</b>                  | Descuendar       |                  | Emploado |           |             |
|                                   |                           | Proveedor        |                  | Empleado |           |             |
|                                   |                           |                  |                  |          |           |             |

Figura 29. Ventana de Terceros

Los datos de Tercero son:

| CAMPO                    | DESCRIPCIÓN                                                                                                    |
|--------------------------|----------------------------------------------------------------------------------------------------|
| Datos principales        |                                                                                                    |
| Fecha Creación           | Fecha de Creación del Tercero. Es un campo obligatorio. La fecha<br>es sugerida por el sistema al momento de insertar el tercero y<br>solo se edita en ese momento. |
| Fecha Actualización      | Fecha de Actualización del Tercero. Solo se edita cuando se modifica los datos del Tercero.                                                                         |
| Número de Identificación | Número de Identificación del Tercero o Número de la Cédula de<br>Ciudadanía. Es un campo obligatorio.                                                               |
| Naturaleza jurídica      | Persona Natural o persona Jurídica                                                                                                    |
| Tipo de Documento        | Tipo de Documento del Tercero. Puede ser: Cédula, NIT, Tarjeta o Extranjería.                                                                                       |
| Expedida en              | Se digita la ciudad donde fue expedido el tipo de documento.                                                                                                    |
| Nombre                   | Nombre del Tercero. Es un campo obligatorio.                                                                                                    |
| Nombre Tributario        | Digite en este campo el nombre tributario como aparece<br>registrado en el RUT (DIAN). Si es persona Jurídica se                                                    |

|                          | digita la razón social, si es persona natural se digita Apellidos y<br>Nombres.                                                                                            |
|--------------------------|----------------------------------------------------------------------------------------------------|
| Datos Generales          |                                                                                                    |
| Representante Legal      | Nombre del representante legal.                                                                                                    |
| Número de Identificación | Número de Identificación del Tercero o Número de la Cédula de<br>Ciudadanía del representante legal.                                                                       |
| Dirección                | Dirección principal del tercero. Este campo es obligatorio.                                                                                                    |
| Departamento             | Digite o seleccione el departamento donde tiene las<br>operaciones el tercero. Recuerde que, para el informe de<br>Exógena de la DIAN, debe ser la que aparezca en el RUT. |
| Ciudad                   | Digite o seleccione la ciudad donde tiene las operaciones el tercero. Recuerde que, para el informe de Exógena de la DIAN, debe ser la que aparezca en el RUT.             |
| Teléfono                 | Número de teléfono principal del tercero. Este campo es obligatorio.                                                                                                    |
| Ruta de Foto             | Si desea ver la imagen del Tercero, seleccione la ruta, esta<br>imagen debe estar guardada en formato jpg. Jif,bmp                                                         |
| Zona                     | Código de la Zona de la dirección principal del tercero. Debe existir en la tabla de zonas.                                                                                |
| Clasificación            | Código de la Clasificación del tercero. Debe existir en la tabla de<br>Clasificación.                                                                                      |
| Sección                  | Código de la sección donde labora el tercero en caso de ser tipo empleado.                                                                                                 |
| Grupo Interno            | Código del grupo interno donde labora el tercero en caso de ser<br>tipo empleado.                                                                                          |
| Ciudad que Labora        | Código de la ciudad donde labora el tercero en caso de ser tipo empleado.                                                                                                  |
| Observaciones            | Digite en este campo algún comentario adicional que desea guardar. Recuerde que este campo es informativo.                                                                 |
| Tipo de Tercero          | Seleccione el tipo de Tercero: Cliente, Proveedor o Empleado.<br>Esta opción es obligatoria para guardar el tercero.                                                       |
| Datos Adicionales        |                                                                                                    |
| Dirección 2              | Dirección secundaria del tercero.                                                                                                    |
| Teléfono 2               | Teléfono secundario del tercero.                                                                                                    |
| Cuenta Bancaria          | Número de cuenta del tercero.                                                                                                    |
| Fecha Ingreso            | Fecha de inicio de labores del tercero en caso de ser tipo empleado                                                                                                    |
| Fecha Retiro             | Fecha de Retiro de labores del tercero en caso de ser tipo empleado                                                                                                    |
| Email                    | Dirección electrónica del tercero.                                                                                                    |
| Celular                  | Número del celular del tercero.                                                                                                    |
| Celular 2                | Número del celular secundario del tercero.                                                                                                    |
| Tercero con Embargo      | Se deben marcar aquellos terceros tengan algún tipo de embargo<br>y por los cuales la entidad tenga que realizar algún desembolso<br>de dinero                             |
| Vinculación SIA          | Código de vinculación según el SIA                                                                                                    |

| Información de CGN2 (Código<br>de entidad recíproca,<br>porcentaje de participación y<br>Código E. Recíproca CGR) | Se debe digitar el código de la entidad reciproca preestablecido<br>si el tercero pertenece a este tipo de entidad. |
|----------------------------------------------------------------------------------------------------|----------------------------------------------------------------------------------------------------|
| Auxiliar Proveedores                                                                                              | Cuenta Auxiliar de Proveedores                                                                                      |
| Tipo Cuenta Bancaria                                                                                              | Indica si la cuenta del Tercero es Corriente o de Ahorros                                                           |
| Código Bancario                                                                                                   | Indique el código del banco del Tercero                                                                             |
| Datos Generar Pagos                                                                                               | Se digitan los datos necesarios para generar los planos de pagos                                                    |
| Proveedores                                                                                                    | a banco Bogotá.                                                                                                    |
| (Código ciudad Bco. Bogotá,                                                                                       |                                                                                                    |
| Banco, Número Cuenta, Tipo                                                                                        |                                                                                                    |
| Cuenta)                                                                                                    |                                                                                                    |
| Contabilidad                                                                                                    |                                                                                                    |
| Datos Tributarios                                                                                                 | Indique si el Tercero pertenece al Régimen Simplificado o si es                                                     |
|                                                                                                    | Agente Autorretenedor o Gran Contribuyente.                                                                         |
| % Rete IVA                                                                                                    | Indique el porcentaje de retención de IVA                                                                           |
| Actividad Comercial                                                                                               | Código del Objeto social establecido por la DIAN                                                                    |

Por defecto existe el siguiente Tercero: **00 Varios**. Este registro no puede ser modificado ni borrado por el usuario.

# 7.1.7 Zonas

Para entrar a Zonas pulse la opción Zonas del menú Archivo->Tablas. Luego

aparecerá en pantalla la siguiente ventana:

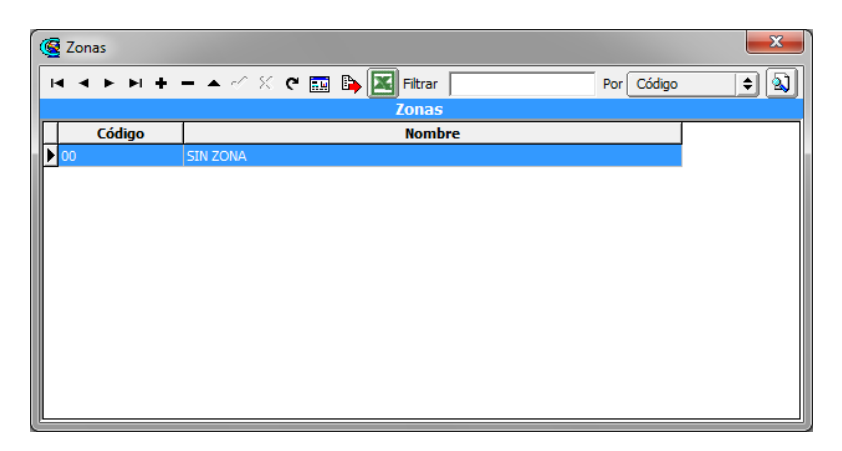

## Figura 30. Ventana de Zonas.

Los datos de Zonas son:

| CAMPO  | DESCRIPCIÓN                                 |
|--------|---------------------------------------------|
| Código | Código de la Zona. Es un campo obligatorio. |
| Nombre | Nombre de la Zona                           |

Por defecto existe la siguiente Zona: **00. Sin Zona**. Este registro no puede ser modificado ni borrado por el usuario.

# 7.2 CONTABILIDAD

# 7.2.1 Plan de Cuentas

Para entrar a Plan de Cuentas pulse la opción del menú **Archivo** o de Clic sobre el botón de la barra de herramientas.

Luego aparecerá en pantalla la siguiente ventana: (Solo para las Cuentas Auxiliares).

| 4 F FI <del>4</del> | - ~ ·      | v x e       |                | lo Filtr      | r  <br>ado: CODIGO= | Por C      | Loaigo      | JU |   |
|---------------------|------------|-------------|----------------|---------------|---------------------|------------|-------------|----|---|
|                     |            |             |                | no mieri      |                     |            |             |    |   |
| Código              | 111005.0   | )2          | L] In          | activar C     | uenta               |            |             |    |   |
| Nombre              | Caja mer   | ior         |                |               |                     |            |             |    |   |
| Nombre NICSP        |            |             |                |               |                     |            |             |    |   |
| Cód. homólogo       | 111005.0   | )2          |                |               |                     |            |             |    |   |
| Nom bomólogo        | Caja mer   | IOF         |                |               |                     |            |             |    | - |
| Cuenta Mayor        | CUENTA     | A CORRIEN   | TE             |               |                     |            |             |    |   |
| Homólogo SUI        | 1110       |             | DEPOSITOS      | EN INST       | ITUCIONES FIN/      | ANCIERAS   |             |    |   |
| 🖌 Quenta se su      | hdivide en | Terceros    | No Dedu        | icible        |                     |            |             |    |   |
|                     | en compr   | as          |                | <i>icibic</i> |                     |            |             |    |   |
|                     | 001        |             |                |               |                     |            |             |    |   |
| - Tino do Cuont     | 501        |             | FECTIVOEQ      | UIVALE        | NTE DE EFECTIVO     | 0          |             |    |   |
| Tipo de Retend      | ión (      | Ninguna     |                | •             | Porcentaie          | Base Minim | a 🗌         |    |   |
| npo de reterio      | ол (       |             |                |               | i orcentaje j       | Dadaadaa   |             |    |   |
|                     | ercero Pag | o Retencior | י <b>ו</b>     | . 🔛           |                     | Redondeo   | ue ueumaies | 1  |   |
| Depreciación/Am     | ortización | Otros       | Sector Oficial |               |                     |            |             |    |   |
| Cuentas de          | Cierre -   |             | (R.)           |               | 0 1 0 f H           |            |             |    |   |
| Cuenta De           | DITO       | 1           |                |               | Cuenta Credito      |            |             |    |   |
|                     |            |             |                | _             | _                   |            |             |    |   |
| Centros pe          | ermitidos  |             |                | For           | mato 2276           |            |             | \$ |   |
| Concepto            | DIAN       |             | 2              |               |                     |            |             |    |   |
| Art. Distrit        | ales       |             |                | Ī –           |                     |            |             |    |   |
|                     |            |             |                |               |                     |            |             |    |   |
|                     |            |             |                |               |                     |            |             |    |   |
|                     |            |             |                |               |                     |            |             |    |   |
|                     |            |             |                |               |                     |            |             |    |   |

Figura 31. Ventana de Plan de Cuentas

Los datos de una Cuenta son:

| САМРО                           | DESCRIPCIÓN                                                                                                    |
|---------------------------------|----------------------------------------------------------------------------------------------------|
| Código                          | Código de la Cuenta según el PUC. Es un campo obligatorio                                                                        |
| Inactivar cuenta                | Permite inactivar la cuenta                                                                                                    |
| Nombre                          | Nombre de la Cuenta                                                                                                    |
| Nombre NICS                     | Nombre de la Cuenta según las NIIF                                                                                               |
| Concepto NICS                   | Permite agrupar mediante conceptos las cuentas para los informes NIIF.                                                           |
| Cuenta se subdivide en terceros | Indica que la cuenta maneja terceros para evitar llevar un auxiliar por cada tercero.                                            |
| No Deducible                    | Indica si una cuenta es No Deducible                                                                                             |
| Permite Movimiento              | Indica si la cuenta va a ser utilizada para la contabilización<br>NIIF, Fiscal o Ambas                                           |
| Tipo de retención               | Indica si la cuenta es de Tipo retención: en la fuente, ICA, IVA<br>o ninguna. Si es alguno de estos tipos se preguntará la base |

Manual de Usuario Visual TNS Oficial - Operaciones Generales Versión 2023

|                                             | y el porcentaje de retención en cada asiento.                                |
|---------------------------------------------|------------------------------------------------------------------------------|
| Porcentaje                                  | Porcentaje de retención en caso de que la cuenta sea tipo                    |
|                                             | retención                                                                    |
| Redondeo de decimales                       | Cifra a tener en cuenta para redondear el valor                              |
| Base Mínima                                 | Base mínima para hacer retención en caso de que la cuenta sea tipo retención |
| Depreciación / Amortización                 | ·                                                                            |
| Debita a                                    | Cuenta de Depreciación/Amortización que debita                               |
| Centro de Costo                             | Centro de Costos                                                             |
| Acredite a                                  | Cuenta de Depreciación/Amortización que acredita.                            |
| Centro de Costo                             | Centro de Costos                                                             |
| Vida útil                                   | Vida útil del bien mueble o inmueble                                         |
| Otros                                       |                                                                              |
| Cuenta de Cierre                            | Cuenta Débito y Cuenta Crédito para el Cierre de las                         |
|                                             | cuentas de Costos.                                                           |
| Centros Permitidos                          | Un auxiliar queda restringido para manejarlo sólo ciertos centros de costos  |
| Conceptos DIAN                              | Digite el código del concepto por el cual debe reportar la                   |
|                                             | cuenta teniendo como referencia las resoluciones expedidas                   |
|                                             | por la DIAN.                                                                 |
| Área Administrativa Permitida               | Área administrativa                                                          |
| Sector Oficial                              |                                                                              |
| Tercero Cuenta Reciproca                    | Si la cuenta corresponde a una entidad reciproca digite el                   |
|                                             | código reciproco de tal entidad.                                             |
| Tipo de Saldo                               | Teniendo en cuenta la naturaleza de la cuenta seleccione si                  |
|                                             | la cuenta es corriente o no corriente.                                       |
| Cuenta de Movim N°<br>Transaccional (SIDEF) | Movimiento transaccional del SIDEF (Ya no se utiliza)                        |
| Tipo de Cta. Informe Flujos de<br>Efectivo  | Cuenta para el flujo de efectivo                                             |

# 7.3 TESORERIA

## 7.3.1 Bancos

Para entrar a Bancos pulse la opción **Bancos** del menú **Archivo** o de Clic sobre el botón de la barra de herramientas (Ver Figura 32). En los módulos de Contabilidad y Presupuesto la opción de **Bancos** se encuentra en menú **Archivo – Tablas.** 

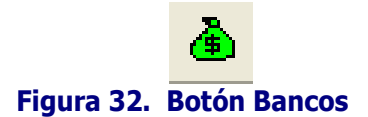

Luego aparecerá en pantalla la siguiente ventana:

| Bancos                     | - 🗍 🦳                                            |
|----------------------------|--------------------------------------------------|
| <b>4 F H + -</b> 4 ·       | ✓ X (* ) Kode Filtrar Por Nombre \$              |
|                            |                                                  |
| Código                     | 1234                                             |
| Nombre                     | BANCO                                            |
| Cuenta No.                 | 123-000000 Sin Situación de Fondos               |
| Fec Apertura Cta           | 15/07/2023 Fecha Cancelación Cta _/_/            |
| Nombre Cta.                |                                                  |
| Tipo Cuenta                | Cuenta de Ahorros 😫 Estado de la Cuenta Activa 😫 |
| Sucursal                   |                                                  |
| Cuenta Contable            | 111005.04 Banco de Bogota 2669                   |
| Fuente Recurso             | 00 RECURSO PROPIOS                               |
| Cheque Inicial.            | Cheque Final                                     |
| Saldo Inicial              | Formato de Egreso                                |
|                            |                                                  |
| Tesorería Fondo Local      | <b></b>                                          |
| Tercero                    |                                                  |
| Código Bancolombia         | Código Banco Bogotá                              |
| Código Davivienda          | Código Banco BBVA                                |
| atos FUT   SGCF   FUT Exce | adentes de Liquidez SuperSalud                   |
| Código del Concepto        |                                                  |
| Tipo                       | Encargos Fiduciarios                             |
|                            |                                                  |
|                            | 🖅 Configurar Cheque 🥔 Datos Adicionales          |

Figura 33. Ventana de Bancos

Los datos de Banco son:

| CAMPO                                                    | DESCRIPCIÓN                                                                                                    |  |  |  |
|----------------------------------------------------------|----------------------------------------------------------------------------------------------------|--|--|--|
| Código                                                   | Código del Banco. Es un campo obligatorio.                                                                                                    |  |  |  |
| Nombre                                                   | Nombre del Banco                                                                                                    |  |  |  |
| Cuenta Número                                            | Número de la cuenta bancaria asignada por la Entidad Bancaria.                                                                                                    |  |  |  |
| Fec. Apertura Cta.                                       | Fecha de Apertura de Cuenta                                                                                                    |  |  |  |
| Fecha Cancelación<br>Cta.                                | Fecha de Cancelación de la Cuenta.                                                                                                    |  |  |  |
| Nombre de Cuenta                                         | Nombre según registro de la Entidad Bancaria                                                                                                    |  |  |  |
| Tipo cuenta                                              | Seleccione el tipo de Cuenta: Cuenta de Ahorro, Cuenta Corriente, CDT, u otro.                                                                                           |  |  |  |
| Estado de la cuenta                                      | Seleccione el estado de la Cuenta: Activa, Inactiva o Cancelada                                                                                                    |  |  |  |
| Cuenta Contable                                          | Código Contable Asociado al Banco                                                                                                    |  |  |  |
| Fuente de Recurso                                        | Seleccione la opción que le corresponda si los recursos son propios, transferencias u otros                                                                              |  |  |  |
| Rango de cheques                                         | Indique el Número inicial y final de cheques que le corresponda.                                                                                                    |  |  |  |
| Saldo inicial                                            | Digite el valor del saldo inicial de la cuenta, si la cuenta ya existe si es nueva deje en blanco.                                                                       |  |  |  |
| Formato de Egreso Tipo de impresión de formato de Egreso |                                                                                                    |  |  |  |
| Tesorería Fondo Local                                    | Para el informe del (FUT) Tesorería fondo local de salud                                                                                                    |  |  |  |
| Datos FUT                                                |                                                                                                    |  |  |  |
| Tipo Cuenta                                              | Para el Informe de Regalías del Formulario Único Territorial (FUT), digite el tipo de cuenta                                                                             |  |  |  |
| Banco                                                    | Para el Informe de Regalías del Formulario Único Territorial (FUT), digite el Banco.                                                                                     |  |  |  |
| Genera Rendimientos                                      | Seleccione si este banco genera rendimientos financieros                                                                                                    |  |  |  |
| Datos SGCF                                               | Indique los Códigos de Superintendencia, Ubicación y Destinación, para<br>el caso de las Entidades que presentan informes al Sistema de Gestión<br>y Control Financiero. |  |  |  |

El código contable es obligatorio cuando se desea imprimir un comprobante de Egreso desde contabilidad ya que el programa ubica la configuración del cheque del banco de acuerdo al código contable del asiento.

Esta opción permite además configurar las coordenadas (Filas y Columnas) de los datos que aparecerán en el cheque. Para entrar a esta opción se da clic en el botón **Configurar Cheque**.

| 🧟 Configuración del Cheque   |    |     |  |  |  |  |  |
|------------------------------|----|-----|--|--|--|--|--|
| Campo Fila (mm) Columna (mm) |    |     |  |  |  |  |  |
| Año                          | 34 | 90  |  |  |  |  |  |
| Mes                          | 34 | 106 |  |  |  |  |  |
| Día                          | 34 | 114 |  |  |  |  |  |
| Ciudad                       | 0  | 0   |  |  |  |  |  |
| Valor                        | 34 | 128 |  |  |  |  |  |
| Nombre                       | 42 | 38  |  |  |  |  |  |
| Valor en Letras              | 50 | 38  |  |  |  |  |  |
| Ancho Valor Letras 120       |    |     |  |  |  |  |  |
| Predeterminado               |    |     |  |  |  |  |  |

Figura 34. Ventana de Configuración Cheque

Nota: Los valores están dados en milímetros. Las coordenadas del campo valor son obligatorias.

Dando clic en el botón **Predeterminado** aparecerán valores a las filas y a las columnas de cada campo adaptados al formato estándar de Comprobante de Egresos Minerva.

# 7.3.2 Conceptos

Para entrar a los Conceptos pulse la opción **Conceptos** del menú **Archivo** o de Clic sobre el botón de la barra de herramientas (Ver Figura 35). En los módulos de Contabilidad, Facturación e Inventario la opción **Conceptos** se encuentra en menú **Archivo – Tablas.** 

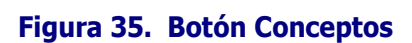

Luego aparecerá en pantalla la siguiente ventana:

| Conceptos                                 | ×                                                                         |
|-------------------------------------------|---------------------------------------------------------------------------|
| $H \triangleleft F H + - \blacktriangle $ | 🛠 🏹 🖬 🖡 🔣 Filtrar 📔 🛛 Por Código 🜩 🔊                                      |
|                                           | Modo Filtrado                                                             |
| Código                                    | 2440 Es Mayor Inactivo                                                    |
| Descripción                               | TASAS CORPORINOQUIA                                                       |
| Тіро                                      | Ingreso      Egreso      Descuento en Definitiva                          |
| Cuenta Ingreso                            | 244024.01 Tasas Corporinoquia                                             |
| Código Presupuesto                        |                                                                           |
| Saldo Inicial                             | No Genera Reconocimientos a Contabilidad                                  |
| Concepto de Retención                     | Ninguna Genera Reconocimientos solo a Contabilidad Valor Retencion en UVT |
| Tipo Descuento                            | Rendimientos Financieros                                                  |
| Porcentaje de Retención                   | Redondeo de decimales Aproximar a Multiplos de 500                        |
| Estampilla                                |                                                                           |
| Uso                                       |                                                                           |
| Concepto de Flujos<br>Efectivos           |                                                                           |
| Supersalud FT004                          |                                                                           |
| Concepto de Acreencias                    | <b></b>                                                                   |
|                                           |                                                                           |
|                                           |                                                                           |
|                                           |                                                                           |
|                                           |                                                                           |
|                                           | Incluir el movimiento de Banco OSSF                                       |

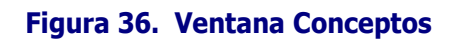

| CAMPO                   | DESCRIPCIÓN                                                                                                    |  |  |  |  |
|-------------------------|----------------------------------------------------------------------------------------------------|--|--|--|--|
| Código                  | Código del Concepto. Es un campo obligatorio                                                                                                    |  |  |  |  |
| Descripción             | Descripción del Concepto.                                                                                                    |  |  |  |  |
| Inactivo                | Permite inactivar un concepto.                                                                                                    |  |  |  |  |
| Тіро                    | Tipo de Concepto: Ingreso o Egreso;<br>Descuento en definitiva.                                                                                         |  |  |  |  |
| Cuenta Ingreso          | Cuenta ingreso.                                                                                                    |  |  |  |  |
| Código Presupuesto      | Código de la cuenta de presupuesto                                                                                                    |  |  |  |  |
| Saldo Inicial           | Si desea manejar saldos iniciales de un concepto<br>digite el valor al iniciar el año.                                                                  |  |  |  |  |
| Concepto de Retención   | Si el concepto es tipo retención seleccione<br>Retención en la Fuente, Retención de IVA, Retención<br>de ICA u otros Con Base, por defecto toma ninguna |  |  |  |  |
| Porcentaje de Retención | Si el concepto es tipo retención digite el porcentaje fijo de retención.                                                                                |  |  |  |  |
| Tipo Descuento          | Si el concepto es tipo descuento puede elegir uno de esta lista.                                                                                        |  |  |  |  |
| Redondeo de decimales   | Cifra a tener en cuenta para el redondeo de                                                                                                    |  |  |  |  |

Los datos de Conceptos son:

|                                     | decimales de los conceptos tipo retención. Ejemplo<br>si desea la retención sin decimales asigne 0.                                                                                  |
|-------------------------------------|----------------------------------------------------------------------------------------------------|
| Estampilla                          | Permite elegir una estampilla previamente creada<br>para generar el reporte de Estampillas                                                                                           |
| Concepto de Acreencias              | Permite elegir un tipo de concepto para generar informe Supersalud FT004                                                                                                    |
| Incluir el movimiento de Banco OSSF | Si desea que le muestre el movimiento mensual del<br>concepto con barra espaciadora incluyendo el<br>Banco OSSF (Banco Operación Sin Situación de<br>Fondos) de clic es esta opción. |

## 7.3.3 Fuente de Recursos

Para entrar a las Fuentes de recursos pulse la opción **Fuentes de Recursos** del menú **Archivo** o de Click sobre el botón de la barra de herramientas (Ver Figura 37). En los módulos de Tesorería, Presupuesto la opción **Fuentes de Recursos** se encuentra en menú **Archivo – Tablas.** 

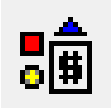

# Figura 37. Botón Fuente de Recursos

Luego aparecerá en pantalla la siguiente ventana:

| 👰 Fuentes de Recur | 30              |             |                   |            | ×   |
|--------------------|-----------------|-------------|-------------------|------------|-----|
| M < ► ► +          | – ▲ ~′ % ୯ 🏢    | 🕞 🔣 Filtrar |                   | Por Código | ÷ 🔊 |
|                    |                 | Modo Filtr  | ado               |            |     |
| Código             | 00              |             | Fuente Equivalent | te         |     |
| Nombre             | RECURSO PROPIOS |             |                   |            |     |
| Código SIA         |                 |             |                   |            |     |
| Descripción        |                 |             |                   |            |     |
| Código SGCF        |                 |             | Tipo de Fuente    |            | \$  |
| Código Tipo SGCF   |                 |             |                   |            |     |
| Destinación        |                 |             |                   |            |     |
|                    |                 |             |                   |            |     |

#### Figura 38. Ventana Fuentes de Recurso

Los datos de la Fuente de recurso son:

| CAMPO  | DESCRIPCIÓN                                             |
|--------|---------------------------------------------------------|
| Código | Código de la Fuente de Recurso. Es un campo obligatorio |

Manual de Usuario Visual TNS Oficial - Operaciones Generales Versión 2023

| Fuente Equivalente | Indique el código de la fuente de recursos equivalente                                                                                                  |
|--------------------|----------------------------------------------------------------------------------------------------|
| Nombre             | Nombre de la Fuente de Recurso.                                                                                                    |
| Código SIA         | Indique el Código SIA de la fuente de Recurso                                                                                                    |
| Descripción        | Espacio para que el usuario explique detalladamente la fuente                                                                                           |
| Código SGCF        | Indique el Código SGCF de la fuente de Recurso, para el caso de las<br>Entidades que presentan informes al Sistema de Gestión y Control<br>Financiero.  |
| Código Tipo SGCF   | Indique el Tipo de SGCF de la fuente de Recurso, para el caso de las<br>Entidades que presentan informes al Sistema de Gestión y Control<br>Financiero. |
| Tipo de Fuente     | Indique a qué tipo de fuente corresponde (SGP, Recursos Propios, FOSYGA, ETESA entre otros)                                                             |

# 7.3.4 Rubros de Egreso

Para entrar a los Rubros de Egreso pulse la opción que se encuentra en menú Archivo – Tablas.

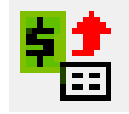

# Figura 39. Botón Rubros de Egreso

Luego aparecerá en pantalla la siguiente ventana:

| Rubro      | is de Egresos |                 | _         |                 |                     |                 |                                     |                |
|------------|---------------|-----------------|-----------|-----------------|---------------------|-----------------|-------------------------------------|----------------|
| <b>- •</b> | • • • -       | ▲ 🖉 🛠 פ         | 🔳 🕞 🛛     | 🔏 Filtrar 🛛     |                     | Por Rubro       | + 🔊                                 | <b>3</b>       |
|            |               |                 |           | Rubro de E      | gresos              |                 |                                     |                |
| R          | ubro          | 2.1.1.01.01.001 | .01       |                 |                     | R               | ubro Mayor 🛛 🗛                      | ño <b>2023</b> |
| D          | escripción    | SUELDO BASICO   | )         |                 |                     |                 | -                                   |                |
| A          | cumula en     | 2.1.1.01.01.001 | L (       | 👔 y en          |                     |                 |                                     |                |
| 0          | rden          | 0007            | _         | Ord             | len 2               |                 |                                     |                |
| F          | uente Ing.    |                 | (         |                 | Vigencias Reserva F | Futuras         | Viáticos<br>Sincronizar<br>COVID-19 |                |
|            |               |                 |           |                 | Sin Situac          | ión de Fondos   | Vigencia Anterio                    | r              |
| U          | nd Ejecutora  | 1               | [         |                 | ACIÓN CENTR         | AL              |                                     |                |
| P          | roducto       | 0401004         | BASES D   | E DATOS DE LA T | El Sector           | 04 - INFORMA    | CIÓN ESTADÍST                       | ICA            |
| P          | rograma       | 0401 - LEVANT   | AMIENTO Y | ACTUALIZACIÓ    | NI Subprogram       | na 1003 - PLANI | FICACIÓN Y EST/                     | ADÍSTICA       |
| С          | od. BPIN      | 00              | [         |                 | Prod. DANE          | 00              |                                     |                |
| ienera     | I Integració  | on Contable Dat | os FUT P  | laneación Datos | CGR Datos CU        | JIPO SIRECI S   | IA Víctimas 1                       | Regalí         |
|            | Costo         | 00 (S)          | CENEDAL   | ,               |                     |                 |                                     |                |
| т          | ino de Rubro  | Inversión       | all all   | Leve            | 17                  |                 |                                     |                |
|            |               | 2000            |           |                 | -                   |                 |                                     |                |
| C          | oncepto       | 00              |           | SUELDOS         | ,                   |                 |                                     |                |
| G          | rupo          | 00              |           | RECURS          | OS PROPIOS          |                 |                                     |                |
| F          | uente Recurso | 100             |           | E RECURSO       | PROPIOS             |                 |                                     |                |
|            |               |                 |           |                 |                     |                 |                                     |                |
| P          | royecto Rubro |                 |           |                 |                     |                 |                                     |                |
| В          | anco Pagador  |                 | <u>}</u>  |                 |                     |                 |                                     |                |
|            | 0.00          | Dee             | 0.00      | Calibias        | 0.00                | C-1.4           | 0.00                                | _              |

Figura 40. Ventana Rubro de Egreso

Los datos del Rubro son:

| САМРО                | DESCRIPCIÓN                                                                                                    |  |  |
|----------------------|----------------------------------------------------------------------------------------------------|--|--|
| Rubro                | Código del Rubro. Es un campo obligatorio                                                                                      |  |  |
| Rubro Mayor          | Se escoge si es rubro mayor                                                                                                    |  |  |
| Descripción          | Nombre del Rubro.                                                                                                    |  |  |
| Acumula en           | En que rubro acumula, se puede elegir un segundo acumulador.                                                                   |  |  |
| Orden                | Tenga en cuenta este orden cuando desee incorporar un                                                                          |  |  |
|                      | rubro presupuestal intermedio. Este orden es importante para la impresión de Ejecuciones presupuestales                        |  |  |
| Orden 2              | Si desea Manejar otro orden de impresión digítelo de lo contrario                                                              |  |  |
|                      | deje en blanco.                                                                                                    |  |  |
| Fuente ingresos      | Seleccione la fuente de ingreso del rubro                                                                                      |  |  |
| Vigencias Futuras -  | Indica si el rubro pertenece a la Vigencia Reserva Presupuestal o                                                              |  |  |
| Reserva Presupuestal | Vigencias Futuras incorporado a la Vigencia Actual.                                                                            |  |  |
| Unidad ejecutora     | Seleccione el tipo de unidad del rubro                                                                                         |  |  |
| Producto             | Seleccione el producto del rubro                                                                                               |  |  |
| Programa – Sector -  | Al seleccionar el producto automáticamente se diligencian estos                                                                |  |  |
| Subprograma          | campos                                                                                                    |  |  |
| Código BPIN          | Seleccione un código BPIN previamente creado                                                                                   |  |  |
| Producto Dane        | Seleccione un producto para clasificar el rubro                                                                                |  |  |
| General              |                                                                                                    |  |  |
| C. Costo             | Si Maneja Centro de Costo seleccione el Código del centro de costo                                                             |  |  |
| Tipo de Rubro        | Seleccione el tipo de Rubro: Inversión, Funcionamiento o Servicio                                                              |  |  |
|                      | a la Deuda. Esta información es de vital importancia para la generación de los informes del FUT (Formulario Único Territorial) |  |  |
| Ley 617              | Seleccione la opción si este rubro se va a controlar por la ley617                                                             |  |  |
| Concepto             | Digite el Código del concepto de tesorería tipo Egreso.                                                                        |  |  |
| Grupo                | Si desea imprimir Ejecución de Egresos por Grupos Asigne el<br>Código del Grupo.                                               |  |  |
| Fuente Recurso       | Si maneja Fuentes de Recurso en tesorería seleccione el Código de                                                              |  |  |
|                      | la fuente al respectivo rubro presupuestal. Si es de recursos propios el sistema le asigna 00.                                 |  |  |
| Proyecto rubro       | Seleccione el proyecto si el rubro pertenece a alguno.                                                                         |  |  |
| Banco Pagador        | Seleccione un banco de la lista                                                                                                |  |  |
| Integración Contable |                                                                                                    |  |  |
| Aprobado             | Digite el código de la Cuenta Cero Aprobado para este rubro.                                                                   |  |  |
| Por Ejecutar         | Este campo el sistema lo asigna por defecto cuando se digita el código de la Cuenta Cero Aprobado.                             |  |  |
| Comprometido         | Este campo el sistema lo asigna por defecto cuando se digita el código de la Cuenta Cero Aprobado.                             |  |  |
| Obligac. Contraídas  | Este campo el sistema lo asigna por defecto cuando se digita el<br>código de la Cuenta Cero Aprobado.                          |  |  |
| Pagos Tesorería      | Este campo el sistema lo asigna por defecto cuando se digita el código de la Cuenta Cero Aprobado.                             |  |  |

Manual de Usuario Visual TNS Oficial - Operaciones Generales Versión 2023

| Datos FUT                   |                                                                                                    |
|-----------------------------|----------------------------------------------------------------------------------------------------|
|                             |                                                                                                    |
| Concepto                    | Digite el código del Concepto del FUT, estos datos se deben<br>diligenciar de acuerdo con la información suministrada por el<br>Ministerio de Hacienda y Crédito Público. |
| Unidad Ejecutora            | Digite el código de la Unidad Ejecutora en relación con el<br>Formulario Único Territorial                                                                                |
| Fuente Recurso              | Digite el código de la Fuente recurso en relación con el<br>Formulario Único Territorial.                                                                                 |
| Tipo Deuda                  | Si el concepto es Tipo Deuda, seleccione si es Deuda<br>Interna oExterna.                                                                                                 |
| Tipo Operación              | Si el concepto es Tipo Operación, seleccione el tipo de<br>operación:Intereses, Amortización o Comisión                                                                   |
| Planeación                  |                                                                                                    |
| Identificación Presupuestal | Digite el código de Identificación Presupuestal suministrado por<br>Planeación Nacional                                                                                   |
| Nivel                       | Digite el nivel del código. Esta información es suministrada por<br>Planeación Nacional.                                                                                  |
| Tipo de Rubro               | Digite el tipo del rubro. Esta información es suministrada por<br>Planeación Nacional.                                                                                    |
| Datos CGR                   |                                                                                                    |
| Concepto                    | Digite el código del concepto suministrado por la Contraloría<br>General de la República                                                                                  |
| Cod. Dependencia            | Digite el código de la dependencia suministrado por la<br>Contraloría General de la República                                                                             |
| Recurso                     | Digite el código del recurso suministrado por la<br>ContraloríaGeneral de la República                                                                                    |
| Situación de Fondos         | Digite C,si el rubro es con situación de fondos o S, si es sin situación de Fondos.                                                                                       |
| Origen Especifico Ingresos  | Digite el código del Origen Específico de los Ingresos<br>suministrado por la Contraloría General de la República                                                         |
| Dest. Recur. AdmonCtralTerr | Digite el código de la destinación del recurso suministrado por la Contraloría General de la República                                                                    |
| Finalidad del Gasto         | Digite el código de la finalidad del gasto suministrado por la<br>Contraloría General de la República                                                                     |
| Datos Cuipo                 |                                                                                                    |
| Homologo CCPET              | Elija el concepto homologo para el rubro según el catálogo suministrado por la contaduría general de la nación                                                            |
| Recurso                     | Elija en recurso de donde proviene el gasto según el<br>catálogo suministrado por la contaduría general de la<br>nación                                                   |
| Política Publica            | Digite la Política pública si aplica                                                                                                    |
| Tercero Regalías            | Digite el tercero para regalías                                                                                                    |
| Detalle Sectorial           | Elija el detalle sectorial según el catálogo suministrado por la contaduría general de la nación                                                                          |
| SIRECI                      |                                                                                                    |

| Concepto             | Digite el código del concepto suministrado por la                                                                              |
|----------------------|----------------------------------------------------------------------------------------------------|
|                      | Contraloría General de la República                                                                                            |
| Fondo local de salud | Elija si el rubro pertenece al fondo local de salud y digite el                                                                |
|                      | concepto correspondiente                                                                                                    |
| SIA                  | Digite el código del concepto suministrado por el Sistema                                                                      |
|                      | Integralde Auditoria.                                                                                                    |
| Victimas 1           | Digite el código del concepto y fuente de Financiación                                                                         |
|                      | suministrado por la Contraloría General de la República según la                                                               |
|                      | categoría de los Desplazados.                                                                                                  |
| Regalías 2           | Digite el código del concepto, Ordinal Rubro, Resguardo o                                                                      |
|                      | municipio suministrado por la Contraloría General de la                                                                        |
|                      | República según la categoría de los Desplazados                                                                                |
| SGCF                 | Digite el código del concepto, nombre, Fecha de Activación o Fecha                                                             |
|                      | de Eliminación y fuente suministrado por el Sistema de Control                                                                 |
|                      | y Gestión                                                                                                    |
|                      | Financiero                                                                                                    |
| Vigencias Futuras    | Digite el código del concepto de Vigencias futuras o el tipo de                                                                |
| -                    | vigencia según formatos del FUT                                                                                                |
|                      |                                                                                                    |
| M.F.M.P              | Ingrese las clasificaciones para el reporte correspondiente al                                                                 |
|                      | informe Marco fiscal de Mediano Plazo, para los usuarios que                                                                   |
|                      | manejen el módulo de Deuda Pública.                                                                                            |
| Clasificación - MEN  | Seleccione tipo de Egreso: Ninguno, Libre Destinación o                                                                        |
|                      | Destinación Específica, para los usuarios que manejen el módulo                                                                |
|                      | de Deuda Publica.<br>Para los reportes MEN digite la clasificación y elija la fuente de                                        |
|                      | recurso                                                                                                    |
| Consolidación TNS    | Digite el homólogo del rubro de la entidad consolidadora                                                                       |
|                      |                                                                                                    |
|                      |                                                                                                    |
| Fondo local de salud | Digite el código del concepto de ejecución del fondo local de<br>salud fuente de financiación y el concento de tecorería cogún |
|                      | formatos del FUT                                                                                                    |
|                      |                                                                                                    |
| SGP_APSB Reg. Presup | Digite la localidad y actividad de los recursos de agua potable y saneamiento básico según formatos del ELIT                   |
| Regalías             | Digite el código BPIN, Fuente, Sector, nombre del provecto, valor                                                              |
|                      | aprobado por el OCAD y concepto según formatos del FUT.                                                                        |
|                      |                                                                                                    |

# 7.3.5 Rubros de Ingreso

Para entrar a los Rubros de Ingreso pulse la opción que se encuentra en menú Archivo – Tablas.

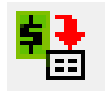

# Figura 41. Botón Rubros de Ingreso

Luego aparecerá en pantalla la siguiente ventana:

| 🄁 Rubros de l  | ngresos       |              |             |                 |             |               | ×                        |
|----------------|---------------|--------------|-------------|-----------------|-------------|---------------|--------------------------|
| <b>H - F</b> F | +             | ~ × e        | 💷 🕒 🗖       | Filtrar         |             | Por Rubro     | + 🔊 🗳                    |
|                |               |              |             | Rubro de Ing    | resos       |               |                          |
|                |               |              |             |                 |             |               |                          |
| Rubro          | 1.1           | .02.01.015.1 |             |                 | Rubro       | Mayor Año     | 2023                     |
| Descript       | ción CE       | RTIFICACION  | ES Y CONSTA | NCIAS           |             |               | _                        |
|                |               |              |             |                 |             |               | _                        |
|                |               | -            |             |                 |             |               | COVID-19                 |
| Orden          | 000           | 15           |             | Orden 2         |             |               | Sin Situación de Fondos  |
| Acumula        | a en 🛛 🚺 1. 1 | .02.02       |             | 射 yen 🛛         |             |               | SGR Sincronizar          |
| Prod. D.       | ANE 00        |              |             | ]               |             |               | Vigencia Anterior        |
| General 1      | Integración C | ontable Dat  | os SIDEE Da | atos ELIT Datos | CGR Datos C | UTPO   STREET | STA Clasificación - ME 4 |
|                |               |              |             | 1               |             |               |                          |
|                | -             | <u></u>      | -           |                 |             |               |                          |
| Centro de      | Costo 100     | (5)          | GEN         | ERAL            |             |               |                          |
| Fuente Rec     | curso 00      |              |             | URSO PROPIOS    |             |               |                          |
|                |               |              |             |                 |             |               |                          |
|                |               |              |             |                 |             |               |                          |
| Grupo          | 00            |              | <b>1</b>    | RECURSOS PROPI  | 05          |               |                          |
|                |               |              | _           |                 |             |               |                          |
|                |               |              |             |                 |             |               |                          |
| Due Def        | 0.00          | Dea          | 0.00        | Califa Dia      | 0.00        | Descudes      | 0.00                     |
| ie bei         | 0.00          | rat          | 0.00        | Saido Dis       | 0.00        | Recauuos      | 0.00                     |

Figura 42. Ventana Rubro de Ingreso

Los datos del Rubro son:

| САМРО                      | DESCRIPCIÓN                                                                               |  |  |  |  |  |  |
|----------------------------|-------------------------------------------------------------------------------------------|--|--|--|--|--|--|
| Rubro                      | Código del Rubro. Es un campo obligatorio                                                 |  |  |  |  |  |  |
| Rubro Mayor                | Indica si el rubro es mayor.                                                              |  |  |  |  |  |  |
| Descripción                | Nombre del Rubro.                                                                         |  |  |  |  |  |  |
| Orden                      | Tenga en cuenta este orden cuando desee incorporar un rubro                               |  |  |  |  |  |  |
|                            | presupuestal intermedio.                                                                  |  |  |  |  |  |  |
| Orden 2                    | Si desea Manejar otro orden de impresión digítelo de lo contrario                         |  |  |  |  |  |  |
|                            | deje en blanco.                                                                           |  |  |  |  |  |  |
| Acumula en                 | Digite el código del rubro de ingresos mayor donde acumula el                             |  |  |  |  |  |  |
|                            | rubro a crear, se puede elegir un segundo acumulador                                      |  |  |  |  |  |  |
| Reserva presupuestal- Sin  | Indica si el rubro pertenece a la Vigencia Reserva Presupuestal                           |  |  |  |  |  |  |
| situación de fondos –      | y/o si es un rubro sin situación de fondos                                                |  |  |  |  |  |  |
| SGR – vigencia anterior    | Indica si el rubro pertenece al sistema general de regalías o se                          |  |  |  |  |  |  |
|                            | es de la vigencia anterior                                                                |  |  |  |  |  |  |
| General                    |                                                                                           |  |  |  |  |  |  |
| C. Costo                   | Si Maneja Centro de Costo seleccione el Código del centro de<br>costo                     |  |  |  |  |  |  |
| Fuente recurso             | Digite el código de la Fuente de recurso asociada a este rubro, por                       |  |  |  |  |  |  |
|                            | defecto el sistema le asigna 00 (Recursos Propios)                                        |  |  |  |  |  |  |
|                            |                                                                                           |  |  |  |  |  |  |
| Grupo                      | Si desea imprimir Ejecución de Egresos por Grupos Asigne el                               |  |  |  |  |  |  |
|                            | Código del Grupo.                                                                         |  |  |  |  |  |  |
| Integración Contable       |                                                                                           |  |  |  |  |  |  |
| Aprobado                   | Digite el código de la Cuenta Cero Aprobado para este rubro                               |  |  |  |  |  |  |
| Por Ejecutar               | Este campo el sistema sugiere por defecto cuando se digita el                             |  |  |  |  |  |  |
|                            | código de la Cuenta Cero Aprobado                                                         |  |  |  |  |  |  |
| Recaudos en Efectivo       | Digite el código de la cuenta para los Recaudos en Efectivo                               |  |  |  |  |  |  |
| Ingresos no Aforados       | Digite el código de la cuenta para ingresos no aforados                                   |  |  |  |  |  |  |
| Ingresos por Rec.          | Digite el código de la cuenta para ingresos por reconocimientos                           |  |  |  |  |  |  |
| Cuentas por Cobrar         | Digite el código de la cuenta para cuentas por cobrar                                     |  |  |  |  |  |  |
| Datos SIDEF                | El Informe del SIDEE ha sido modificado por la Contraloría General                        |  |  |  |  |  |  |
|                            | de la República en el año 2009, por el informe del CGR (que se                            |  |  |  |  |  |  |
|                            | presenta en el CHIP)                                                                      |  |  |  |  |  |  |
| Datos FUT                  |                                                                                           |  |  |  |  |  |  |
| Concepto                   | Digite el código del Concepto del FUT, Estos datos se deben                               |  |  |  |  |  |  |
|                            | diligenciar de acuerdo con la información suministrada nor el                             |  |  |  |  |  |  |
|                            | Ministerio de Hacienda y Crédito Público                                                  |  |  |  |  |  |  |
| Nro Documento              | Número de Acto administrativo                                                             |  |  |  |  |  |  |
| Porcentaje                 | Porcentaje asignado en el Acto Administrativo.                                            |  |  |  |  |  |  |
| Datos CGR                  |                                                                                           |  |  |  |  |  |  |
| Concepto                   | Digite el código del concepto suministrado por la Contraloría<br>General de la República. |  |  |  |  |  |  |
| Recurso                    | Digite el código del recurso suministrado por la Contraloría                              |  |  |  |  |  |  |
|                            | General de la República                                                                   |  |  |  |  |  |  |
| Origen Específico Ingresos | Digite el código del Origen Específico de los Ingresos                                    |  |  |  |  |  |  |
|                            | suministrado por la Contraloría General de la República                                   |  |  |  |  |  |  |

| Dest. Recur. AdmonCtralTerr   | Digite el código de la destinación del recurso suministrado por la Contraloría General de la República |  |  |  |
|-------------------------------|----------------------------------------------------------------------------------------------------|--|--|--|
| Acto Administrativo           | Número del acta emitida por el Concejo para la creación del                                            |  |  |  |
| Datos CUIPO                   |                                                                                                    |  |  |  |
|                               |                                                                                                    |  |  |  |
| Homologo CCPET                | Elija el concepto homologo para el rubro según el catálogo                                             |  |  |  |
|                               | suministrado por la contaduría general de la nación                                                    |  |  |  |
| Recurso – tipo de recurso     | Elija el recurso y el tipo según el catálogo suministrado por la contaduría general de la nación       |  |  |  |
| Tipo norma                    | Elija el tipo de norma, decreto, acuerdo, ordenanza, resolución o ley                                  |  |  |  |
| Aplica destinación especifica | Elija si el rubro aplica una destinación especifica                                                    |  |  |  |
| Acto Administrativo – Fecha   | Digite el acto administrativo si el rubro lo posee y la fecha del mismo                                |  |  |  |
| Valor destinación especifica  | Digite el valor de destinación especifica si el rubro aplica                                           |  |  |  |
| Política publica              | Digite la Política pública si aplica                                                                   |  |  |  |
| Tercero Regalías              | Digite el tercero para regalías                                                                        |  |  |  |
| SIRECI                        |                                                                                                    |  |  |  |
| Concepto                      | Digite el código del concepto suministrado por laContraloría<br>General de la República                |  |  |  |
| Tipo de regalía               | Elija si el rubro es de regalía directa o indirecta                                                    |  |  |  |
| Recursos del balance – Fondo  | Elija si el rubro pertenece a recursos del balance o fondo local de                                    |  |  |  |
| local de salud - conceto      | salud y digite el concepto                                                                             |  |  |  |
| SIA                           | Digite el código del concepto suministrado por el Sistema Integral de Auditoria.                       |  |  |  |
| Clasificación - MEN           | Indique que tipo de Ingreso es: Corriente o de Capital, Tributario o                                   |  |  |  |
|                               | No Tributario, Ingreso Corriente de Libre Destinación (ICLD) o                                         |  |  |  |
|                               | Ingreso Corriente de Destinación Específica (ICDE), si es ICLD debe                                    |  |  |  |
|                               | especificar el porcentaje, Si es un Ingreso de la Ley 358, Recaudo                                     |  |  |  |
|                               | propio, Si tiene un porcentaje para el FONPET.                                                         |  |  |  |
|                               | Digite la clasificación para el reporte MEN                                                            |  |  |  |
| SGCF                          | Digite el codigo del concepto, nombre, Fecha de Activación o Fecha                                     |  |  |  |
|                               | de Eliminación y fuente suministrado por el Sistema de Control y                                       |  |  |  |
| MEMP                          | Usuum miduleiu                                                                                         |  |  |  |
|                               | informe Marco fiscal de Mediano Plazo, para los usuarios que                                           |  |  |  |
|                               | manejen el módulo de Deuda Pública.                                                                    |  |  |  |
| Consolidación TNS             | Digite el homólogo del rubro de la entidad consolidadora                                               |  |  |  |
| Fondo local de salud          | Digite el código del concepto de ejecución del fondo local de                                          |  |  |  |
|                               | salud y el concepto de tesorería según formatos del FUT                                                |  |  |  |
| SGP_APSB Reg. Presup          | Digite la localidad y actividad de los recursos de agua potable y                                      |  |  |  |
|                               | saneamiento básico según formatos del FUT                                                              |  |  |  |

| Regalías   | Digite el código BPIN, Fuente, Sector, nombre del proyecto, valor aprobado por el OCAD y concepto según formatos del FUT. |
|------------|----------------------------------------------------------------------------------------------------|
| Supersalud | Elija el código previamente creado para informes de Supersalud.                                                           |

## 8. PROCESOS IMPORTANTES

# 8.1 PASOS PARA FUNCIONAR CON ELSISTEMA

- 1. Crear la Empresa para el año que corresponda.
- 2. Alimentar las bases de datos maestras (Plan de Cuentas, Terceros, Bancos, Artículos) y las tablas (Bodegas, Zonas) por la opción de **Archivos**.
- 3. Configurar el sistema con los formatos de documentos a ser usados, y controles por la opción **Configurar**.
- 4. Parametrizar o definir las cuentas del PUC que se necesitan para la integración de los diferentes módulos.
- 5. Introducir los saldos iníciales de cada módulo, si es la primera vez. Para los años siguientes se trasladan saldos.
- 6. Digitar los movimientos diarios necesarios para mantener actualizado el sistema.

# 8.2 PROCEDIMIENTO PARA CREAR EMPRESAS PARA UN NUEVO AÑO

- 1. Ejecutar el módulo de Administración y seleccionar la empresa de trabajo del año anterior.
- 2. Seleccionar la opción Base de datos para hacer los procesos: copia de seguridad.
- 3. Terminado el proceso anterior, escoja la opción Seleccionar empresa. En el listado de empresas ubicado en la empresa del año anterior con la barra espaciadora, seleccione Copiar como nueva empresa y digite el código, año fiscal nuevo año y el nombre para la empresa.
- 4. Trasladar saldos de contabilidad después de realizado el cierre de año, seleccionar la opción movimientos- especiales- trasladar saldos año anterior, escoja la empresa de la cual desea trasladar los saldos y de clic en el botón trasladar y confirme el traslado. El programa genera un comprobante de saldos iniciales el cual debe ser asentado y posteriormente correr el proceso de recalcular (Movimientos- Especiales- Recalcular).
- 5. Trasladar saldos Bancos del Año Anterior del módulo de Tesorería, ubicados en la empresa del nuevo año ir por la opción movimientos– especiales trasladar saldos Bancos del año anterior, se selecciona la empresa del año anterior, se confirma trasladar los saldos.

## 8.3 ACTUALIZACION DEL SOFTWARE VIA INTERNET

**NOTA:** Antes de hacer una actualización es importante hacer copia de seguridad y leerse el archivo nuevos desarrollos correspondientes a la versión que se encuentra en la carpeta Visual TNS.

## PASOS PARA REALIZAR LA ACTUALIZACION

- 1. Entrar a Internet <u>www.tns.co</u>
- 2. Dar clic en Descargas –la página le mostrará las 2 categorías de productos TNS que maneja

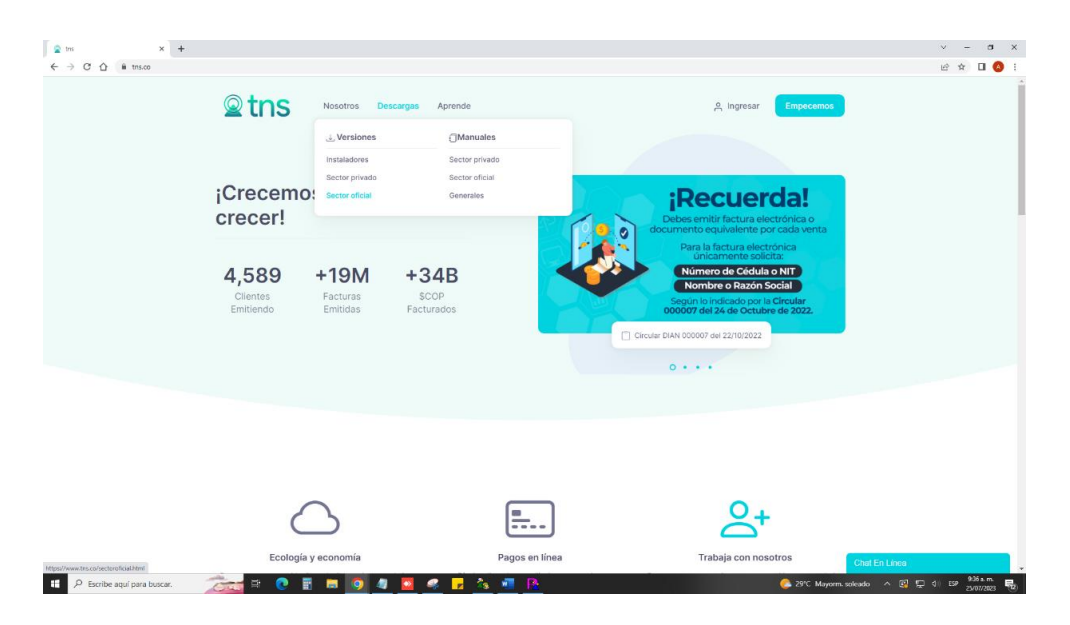

# Figura 43. Ventana de selección de Aplicaciones para Actualizaciones

3. Para revisar las últimas actualizaciones de clic en el producto que posee, verifique en su licencia la versión A11, B11, C11, o D11 si lo adquirió hasta el año 2011, de acuerdo con su versión puede instalar la actualización ej.: Si compro la Versión A11 tiene derecho a realizar actualizaciones hasta la D11. Si lo adquirió desde el 2012 verifique en su licencia el año en el que lo adquirió, de acuerdo con su versión puede instalar la actualizaciones de la versión 2015.

| C ☆ @ ths.co/sectoroficial.php |                      |          |                   |             |                             |                     | 년 ☆ 🛛 🄇       |
|--------------------------------|----------------------|----------|-------------------|-------------|-----------------------------|---------------------|---------------|
|                                | <b>⊇</b> tns         | Nosotros | Descargas Aprende | e API       |                             | 은 Ingresar          | Planes        |
|                                |                      |          | Sec               | tor oficial | o público                   |                     |               |
|                                | Portal               |          |                   |             |                             |                     |               |
|                                | Fecha de publicación |          | Nombre            | Tamaño      | Descripción                 |                     |               |
|                                | Enero 27, 2023       |          | Portal TNS        | 791 KB      | Portal TNS para entidad     | les del estado      |               |
|                                | Visual TNS           |          |                   |             |                             |                     |               |
|                                | Fecha de publicación |          | Nombre            | Tamaño      | Descripción                 | de Maria TER -      |               |
|                                | Ellelo 27, 2023      |          | 41900 1143        | 12.0 190    | instalador de dotuail2.0001 | de stade 1143.      |               |
|                                | Арр                  |          |                   |             |                             |                     |               |
|                                | Fecha de publicación |          | Nombre            | Tama        | ño Descripción              |                     |               |
|                                | Diclembre 22, 2021   |          | Toma Lecturas App | 2.4 M       | B Aplicación andro          | ld de Toma Lecturas |               |
|                                |                      |          |                   |             |                             |                     | Chat En Linna |

Figura 44. Ventana de Actualizaciones

- 4. El siguiente paso es dar clic en el botón descargar de la versión que desee actualizar y guardarla en el disco duro. Act 2015 Estable Visual TNS Oficial Ene 23 de2015.exe
- 5. descomprimir la versión dando clic en Unzip

| WinZip Self-Extractor - Act 2016 BETA Visual TNS Ofici                                            |                    |  |  |  |
|---------------------------------------------------------------------------------------------------|--------------------|--|--|--|
| To unzip all files in this self-extractor file to the<br>specified folder press the Unzip button. | Unzip              |  |  |  |
| Unzip to <u>fo</u> lder:                                                                          | Run <u>W</u> inZip |  |  |  |
| C:Visual TNS Oficial Browse                                                                       |                    |  |  |  |
|                                                                                                   | Help               |  |  |  |
|                                                                                                   |                    |  |  |  |
|                                                                                                   |                    |  |  |  |

Figura 45. Ventana de Descomprimir Actualización

6. Después de descomprimir entrar al Módulo de administración y en Bases de Datos - Actualizar Bases de Datos.